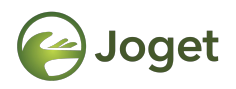

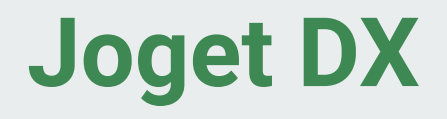

# **Integrating With External System**

http://facebook.com/jogetworkflow http://twitter.com/jogetworkflow

Last Revised on Oct 2021

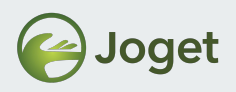

#### Prerequisites

- 1. Understand Joget components in depth and able to make full use of its components.
- 2. Avid software developer with vast know-hows of web application technologies.

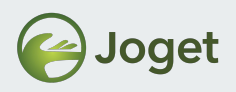

#### Content

- 1. Introduction
- 2. JSON API
- 3. JSON API Authentication
- 4. JavaScript API
- 5. Single Sign On (SSO)
- 6. Embedding Task Inbox into External System
- 7. Embedding Userview Page in an iFrame
- 8. JSON Tool
- 9. SOAP Tool
- 10. Integrating with External Form
- 11. Using API Builder

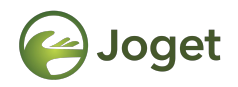

### **Chapter 1**

#### Introduction

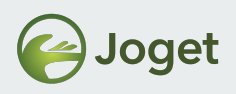

#### Introduction

- There are various ways to integrate Joget with external applications.
- Typically, there are 4 main components and the client user to be considered about.
  - 1. Joget Application Server
  - 2. Joget Database Server
  - 3. External Application Server
  - 4. External Application Database Server
  - 5. Client user

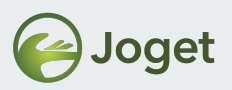

#### Joget as the Front-end

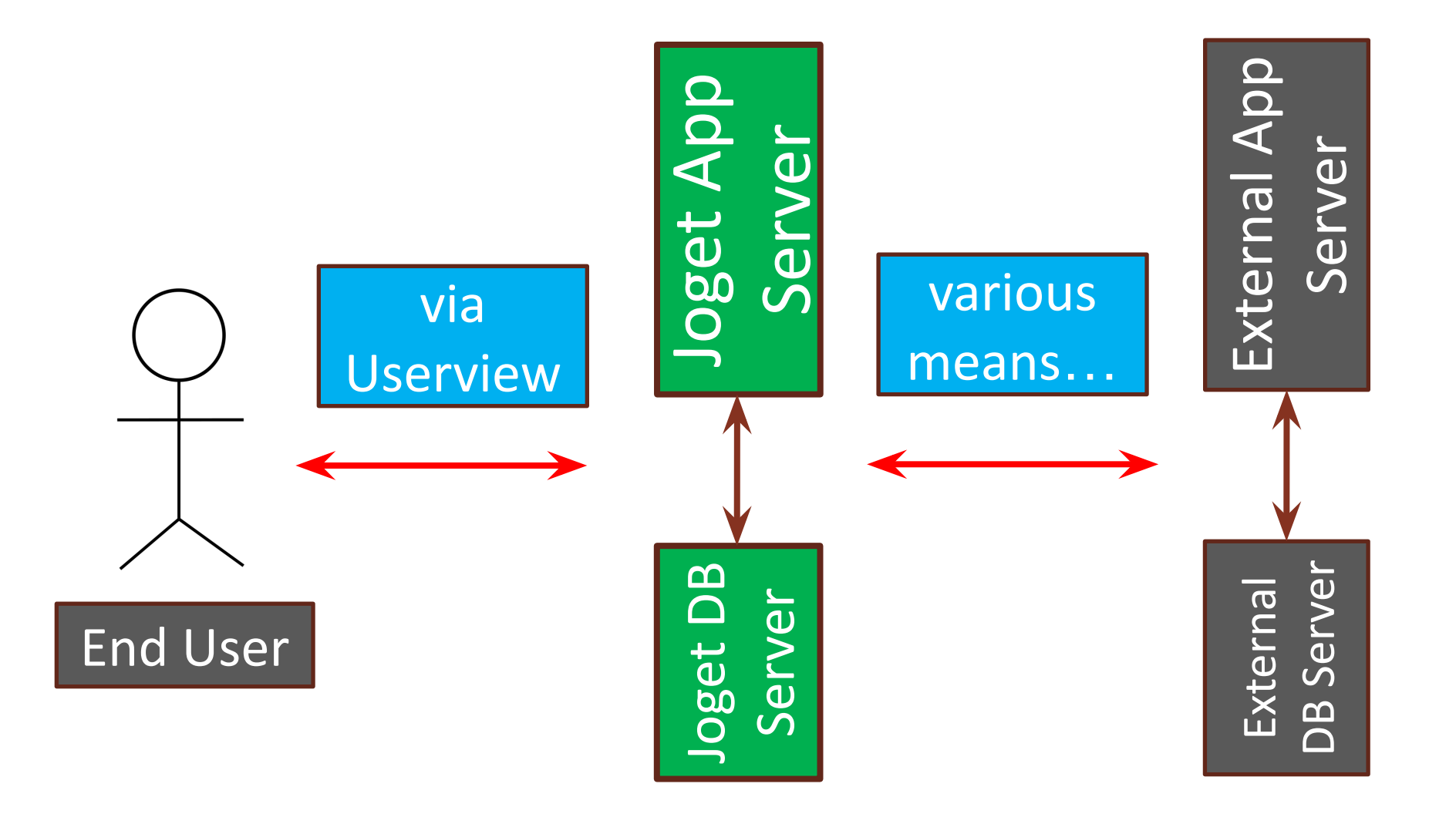

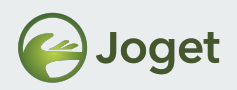

#### **External App as the Front-end**

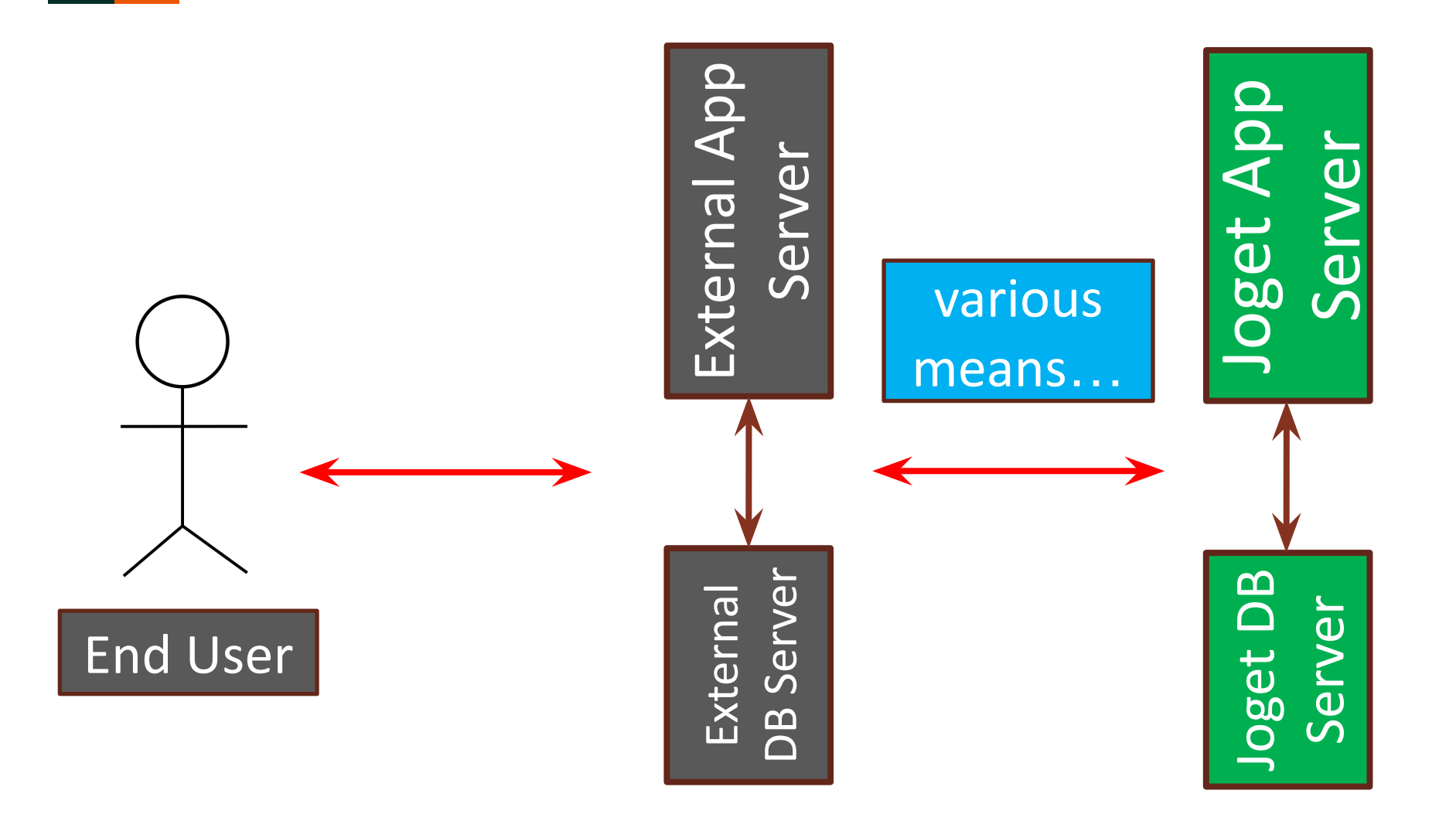

7

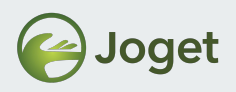

# **User Directory**

- Is User session important?
- How do you want to handle the user session between the servers (Joget server and external application server)?

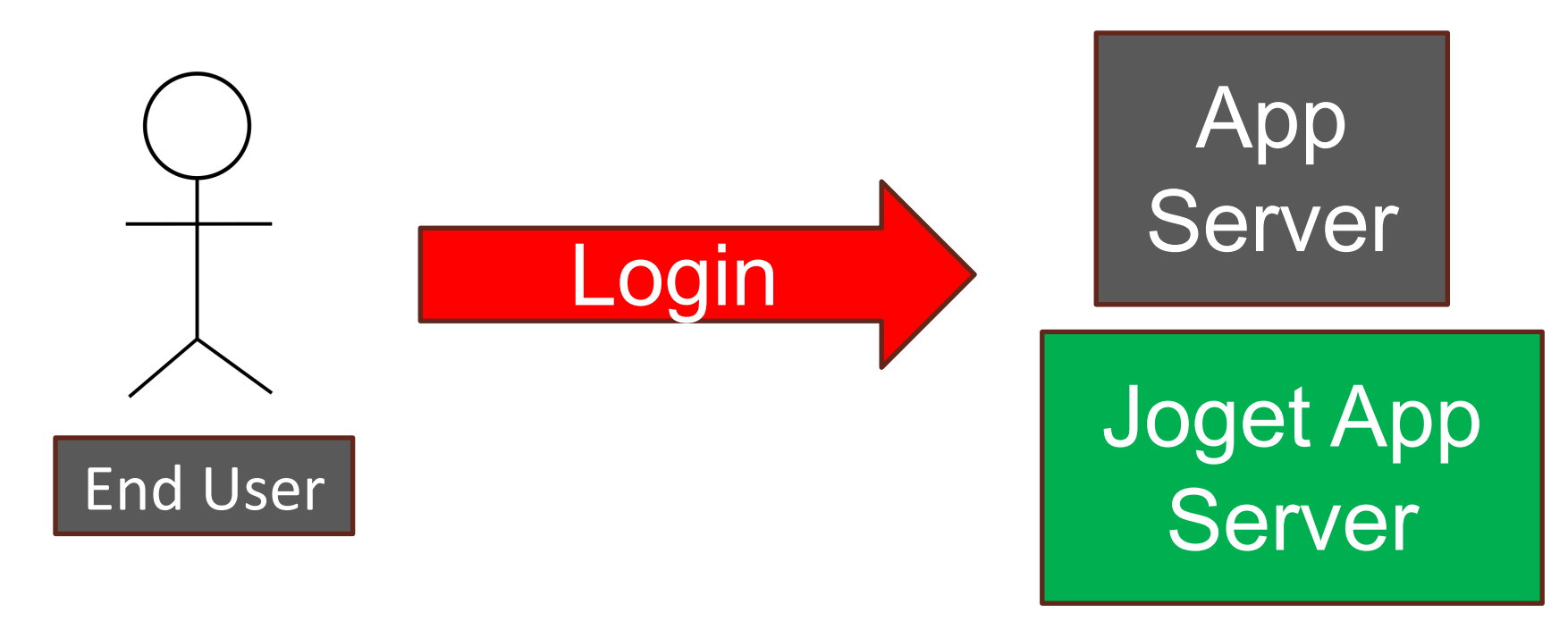

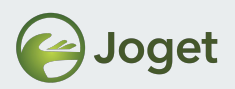

# User Directory – Joget as Front-end

 Is the identity of the End User important to the External App Server?

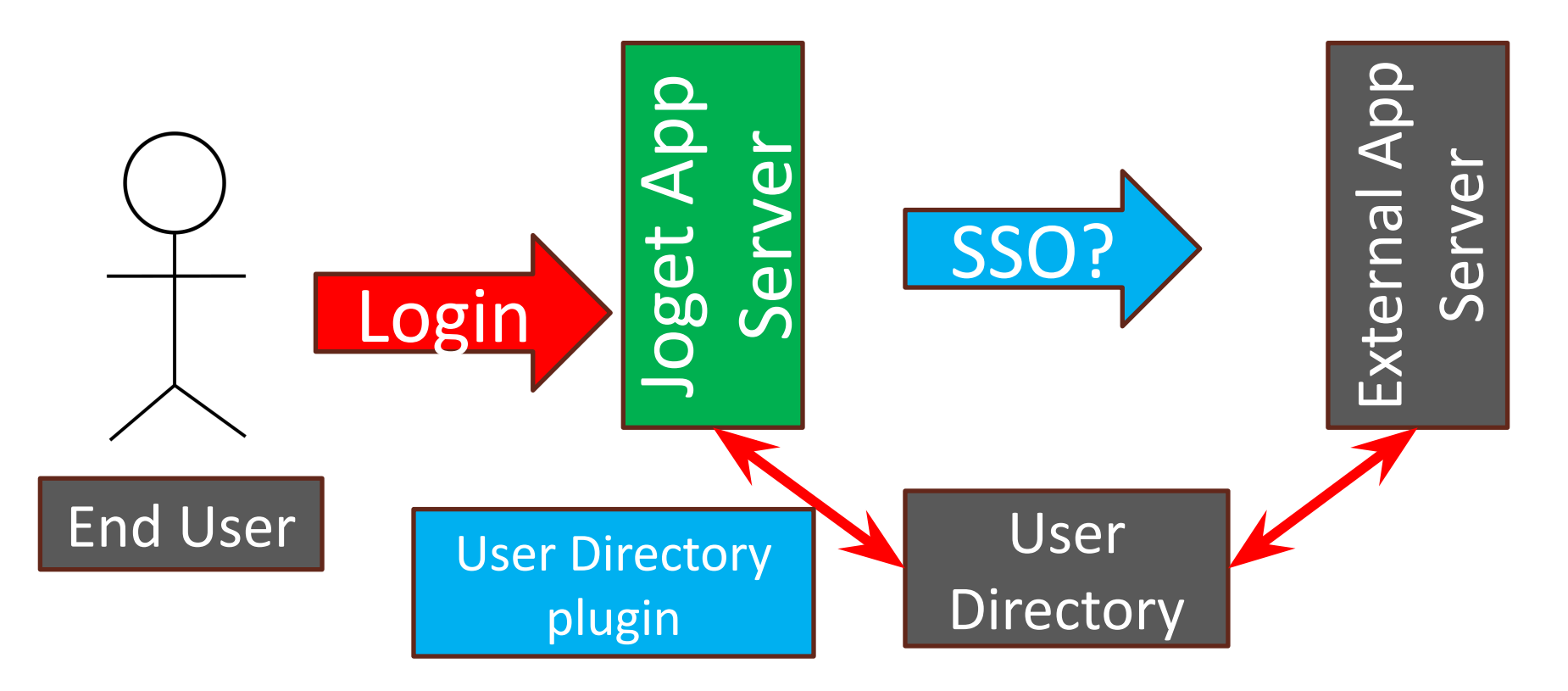

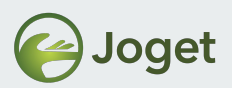

# User Directory – Ext App as Front-end

• Is the identity of the End User important to the Joget App Server?

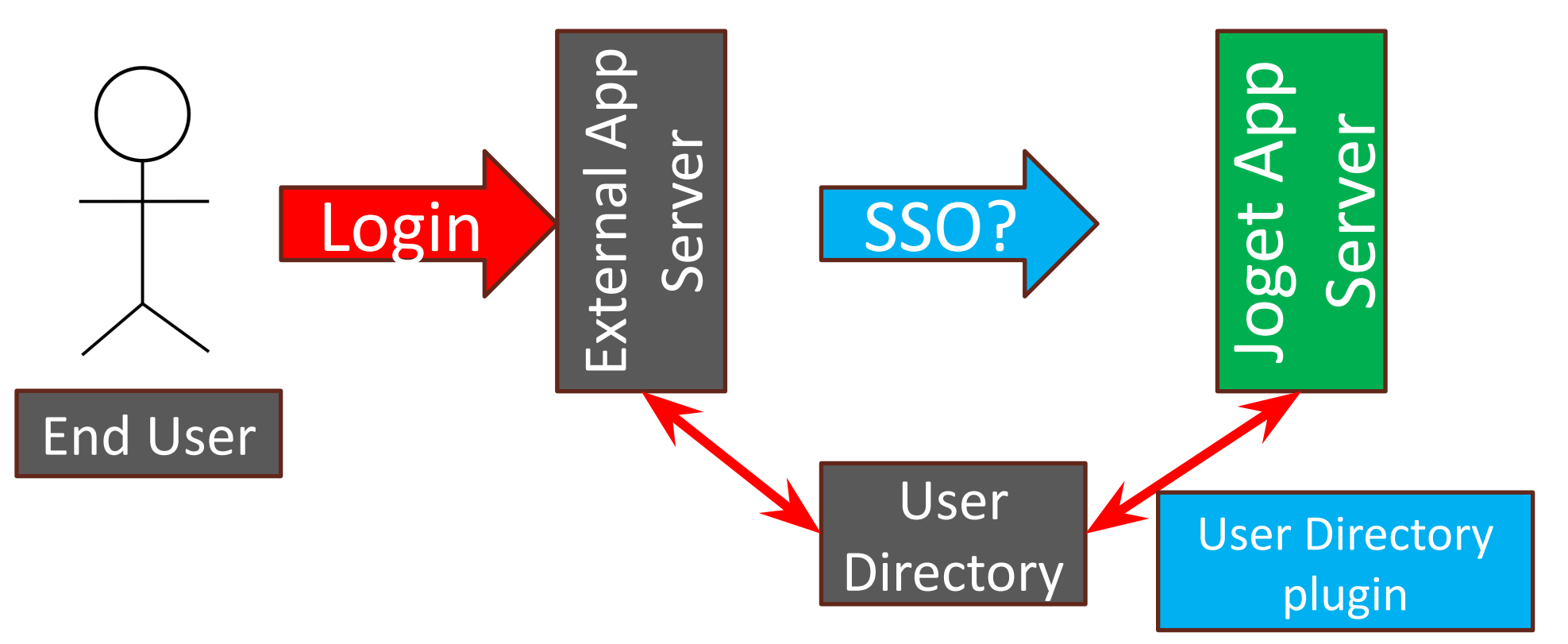

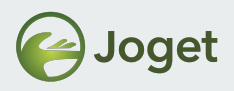

### **Chapter Review**

• Understand various ways of integration with Joget and external application server.

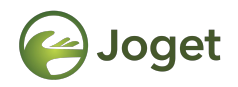

### **Chapter 2**

#### **JSON API**

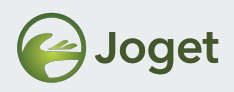

#### **JSON API**

- Joget provides a comprehensive list of APIs for Process related tasks.
- Full list of the APIs can be obtained from <u>https://dev.joget.org/community/display/DX7/JSON+API</u>

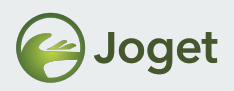

# Sample List of APIs

- web/json/monitoring/running/process/list
- web/json/workflow/currentUsername
- web/json/workflow/assignment/completeWithVariable/(:activityId)
- web/json/workflow/assignment/complete/(:activityId)

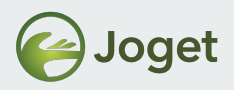

#### **Before We Start!**

- Ensure you have configured the **API Domain Whitelist** in **General Settings** to allow JSON API requests.
- If a request is from a non-whitelisted domain, the response will be a HTTP 400 Bad Request

| Get DX ENTERPRISE                                                          |                                            |                                |  |  |  |  |
|----------------------------------------------------------------------------|--------------------------------------------|--------------------------------|--|--|--|--|
| ✿ <sup>©</sup> System Settings                                             | API Domain Whitelist<br>(Separated by ';') | *                              |  |  |  |  |
| General Settings                                                           |                                            |                                |  |  |  |  |
| Datasource & Profile<br>Settings                                           | API IP Whitelist (Separated by ';')        |                                |  |  |  |  |
| <ul> <li>Directory Manager<br/>Settings</li> <li>Manage Plugins</li> </ul> | Glowroot API URL                           |                                |  |  |  |  |
| Manage Messages                                                            |                                            | default: http://localhost:4000 |  |  |  |  |

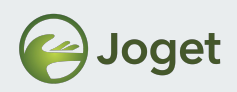

#### web/json/monitoring/running/process/list

- URL: /web/json/monitoring/running/process/list
- Method: HTTP GET/POST
- **Description:** Retrieve running process list
- Parameters
  - packageId (Optional) package id
  - processId (Optional) process definition id without version
  - processName (Optional) process name
  - version (Optional) process version
  - sort (Optional) column name to be sorted
  - desc (Optional) Boolean value to determine whether to sort by ascending or descending order (true equals to descending)
  - start (Optional) where rows start from
  - rows (Optional) number of rows per page

| S | Sample Result                                 |
|---|-----------------------------------------------|
| { | "total"·2                                     |
|   | "desc":false                                  |
|   | "sort":"name"                                 |
|   | "start":0                                     |
|   | "data" <sup>.</sup>                           |
|   | [                                             |
|   | {"id":"3724 mdec v1002 mdec wp1".             |
|   | "serviceLevelMonitor":" <span< td=""></span<> |
| С | lass=\"dot red\"><\/span>",                   |
|   | "name":"mdec wp1","state":"open.running",     |
|   | "due":"Fri Mar 20 14:01:27 SGT 2009",         |
|   | "startedTime":"Fri Mar 20 13:51:27 SGT        |
| 2 | 009","version":"2"},                          |
|   | {"id":"3725_mdec_v1002_mdec_wp1",             |
|   | "serviceLevelMonitor":" <span< td=""></span<> |
| С | lass=\"dot_red\"><\/span>",                   |
|   | "name":"mdec_wp1",                            |
|   | "state":"open.running",                       |
|   | "due":"Fri Mar 20 14:03:16 SGT 2009",         |
|   | "startedTime":"Fri Mar 20 13:53:16 SGT 2009", |
|   | "version":"2"}                                |
|   | ]                                             |

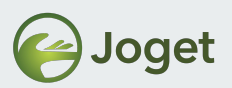

#### web/json/workflow/currentUsername

- URL /web/json/workflow/currentUsername
- Method HTTP GET/POST
- Description

Get current logged in user's username

- Parameters
  - callback (Optional) a function (in JavaScript) to call back after invoking this method

Sample Result
{ "username":"admin" }

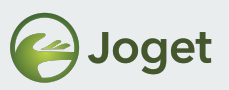

#### /web/json/workflow/assignment/completeWithVariable/(:activityId)

- URL /web/json/workflow/assignment/completeWithVariable/(:activityId)
- Method HTTP POST

#### Description

Set activity variable Variables can be passed as parameters with the **var\_** prefix

#### • Parameters

- callback (Optional) a function (in JavaScript) to call back after invoking this method
- activityId activity id
- var\_(workflow variable id) (Optional) set workflow variable value

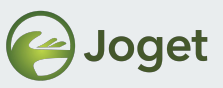

#### /web/json/workflow/assignment/completeWithVariable/(:activityId)

```
Sample Result
{
    "activityId": "1079_563_crm_process1_approve_proposal", "assignment":
    "admin",
    "nextActivityId": "1093_563_crm_process1_send_proposal",
    "processId": "563_crm_process1",
    "status": "completed"
}
```

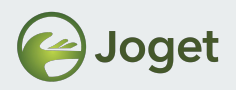

### **Chapter Review**

• Understand and able to retrieve the list of available APIs.

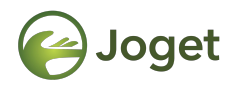

#### **Chapter 3**

#### **JSON API Authentication**

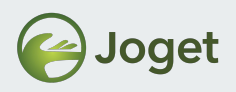

# Using JSON API

- Can be called using AJAX call (front-end/web) or through server-backend to retrieve data from or to perform action to Joget System.
- Return response in JSON format.

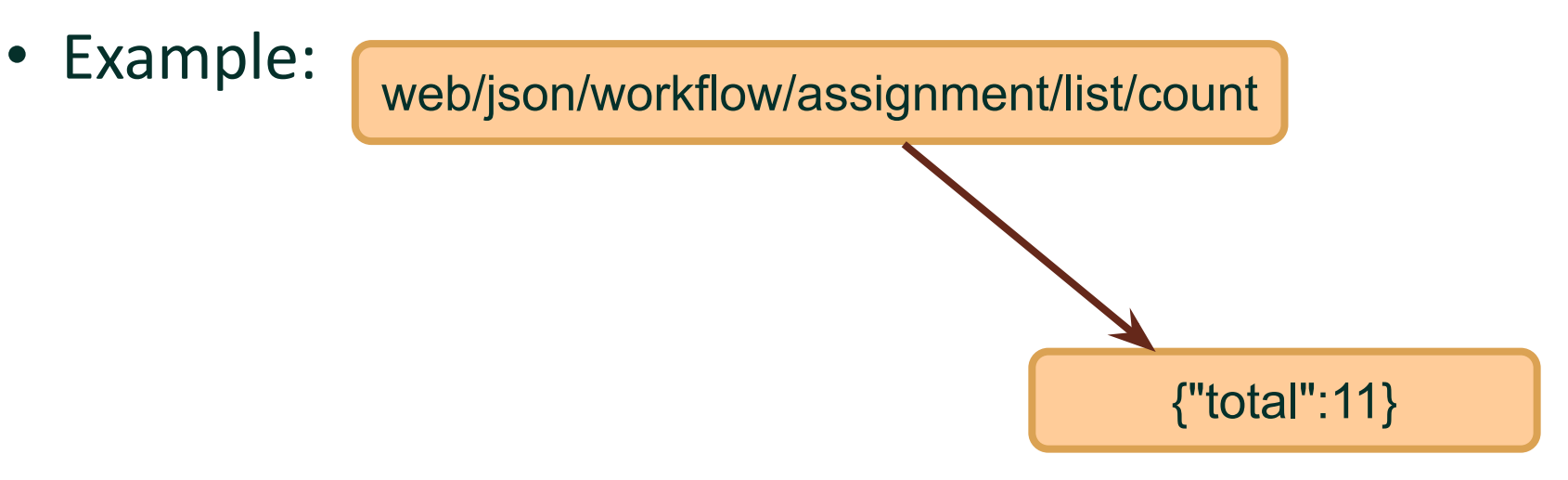

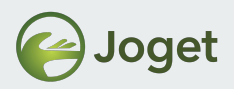

#### **Passing Parameters**

{Host}/jw/web/json/workflow/assignment/list/count

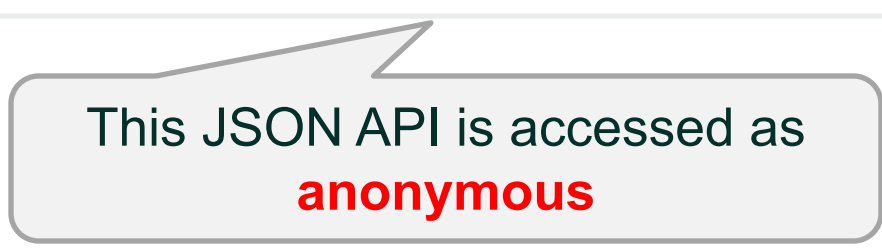

{Host}/jw/web/json/workflow/assignment/list/count?j\_username=admin &j\_password=admin

{Host}/jw/web/json/workflow/assignment/list/count?j\_username=admin
&hash=14ACD782DCFEB2BCDE2B271CCD559477

By using **j\_username** and **j\_password** or **hash** parameter. This JSON API is accessed as **admin** 

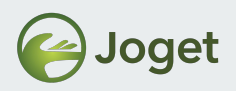

### **Password Hashing**

- Used in JSON API authentication and JavaScript Single Sign ON (SSO).
- Prevents a user's password from being directly exposed during authentication.
- Formula
  - md5(username + "::" + md5Base16(password))
  - E.g. Assuming that the username is "admin" and the password is "admin", the resulting hash should be "14ACD782DCFEB2BCDE2B271CCD559477".
- Online reference:

http://dev.joget.org/community/display/DX7/Hashed+Password

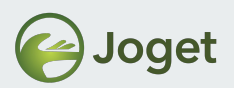

#### Password Hashing Sample Java Code

```
public static String md5(String content) {
    try {
        MessageDigest m = MessageDigest.getInstance("MD5");
        byte[] data = content.getBytes();
        m.update(data, 0, data.length);
        BigInteger i = new BigInteger(1, m.digest());
        return String.format("%1$032X", i);
    } catch (Exception ex) {}
    return "";
}
public static String md5Base16(String content) {
    try {
        MessageDigest md = MessageDigest.getInstance("MD5");
        byte[] bytes = md.digest(content.getBytes());
        StringBuffer sb = new StringBuffer();
        for (int i = 0; i < bytes.length; i++) {</pre>
            byte b = bytes[i];
            String hex = Integer.toHexString((int) 0x00FF & b);
            if (hex.length() == 1) {
                sb.append("0");
            sb.append(hex);
        return sb.toString();
    } catch (Exception e) {}
    return "";
```

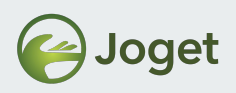

### Master Login

- Master Login Username and Password is a set of credential that can be used to login to Joget system as different user.
- This is particularly catered to integration needs:-
  - Server-backend to Joget server where individual's credential is not required to perform calls on behalf.
- Reference:

http://dev.joget.org/community/display/DX7/JSON+API+ Authentication

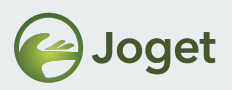

#### **JSON API Authentication – Master Login**

| System Administration Settings |                                                    |  |
|--------------------------------|----------------------------------------------------|--|
| Master Login Username          | master                                             |  |
| Master Login Password          |                                                    |  |
| In System Setting >            | master login hash:0b244463ce522dc21bc58b42d13abcf0 |  |
| General Setting                |                                                    |  |

{Host}/jw/web/json/workflow/assignment/list/count?j\_username={master-login-use rname}&j\_password={master-login-password}&loginAs={username}

{Host}/jw/web/json/workflow/assignment/list/count?j\_username={master-login-use rname}&hash={master-login-hash}&loginAs={username}

By using **Master Login** feature, user's password is not exposed in JSON API authentication.

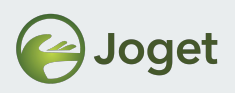

### **Basic Http Authentication**

- A set of user credential encoded to login to Joget system.
- Credentials are passed in the request header.
- Username and password not exposed in clear text
- Formula:
  - "Basic" + base64(username + ":" + password)
  - E.g. Assuming that the username is "admin" and the password is "admin", the result should be "Basic YWRtaW46YWRtaW4=".
- Reference:

https://dev.joget.org/community/display/DX7/JSON+API+Aut hentication#JSONAPIAuthentication-BasicHttpAuthentication

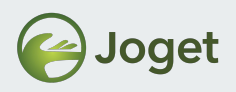

# Caution

- Do **NOT** expose clear text password in the DOM
- Ensure that "API Domain Whitelist" & "API IP Whitelist" is configured according to principle of least privilege

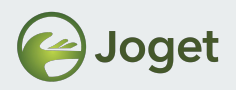

### **Chapter Review**

• Understand how to authenticate with Joget's JSON APIs.

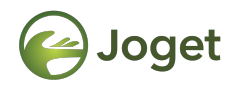

### **Chapter 4**

#### JavaScript API

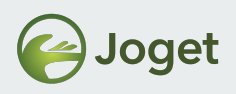

### Introduction

 Javascript API is a helper/utility with a set of methods to ease integration calls

```
<script type="text/javascript"
src="http://localhost:8080/jw/js/jquery/jquery-1.9.1.min.js"></s
cript>
<script type="text/javascript"
src="http://localhost:8080/jw/js/json/util.js" ></script>
<script type="text/javascript" >
[put your code here]
</script>
```

- util.js source code: \wflow-consoleweb\src\main\webapp\js\json\util.js (GithHub link: <u>https://github.com/jogetworkflow/jw-community/blob/7.0-SNAPSHOT/</u> wflow-consoleweb/src/main/webapp/js/json/util.js
- Reference: <u>http://dev.joget.org/community/display/DX7/JavaScript+API</u>

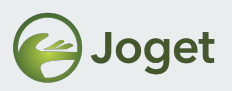

### List of Available Methods

- <u>ConnectionManager.post(url, callback, params)</u>
- <u>ConnectionManager.ajaxJsonp(url, callback, params)</u>
- <u>ConnectionManager.get(url, callback, params, xss)</u>
- <u>AssignmentManager.getCurrentUsername(baseUrl, callback)</u>
- <u>AssignmentManager.login(baseUrl, username, password, callback)</u>
- <u>AssignmentManager.loginWithHash(baseUrl, username, hash, callback)</u>
- <u>AssignmentManager.logout(baseUrl)</u>
- <u>AssignmentManager.completeAssignment(baseUrl, activityId, redirect)</u>
- <u>AssignmentManager.completeAssignmentWithVariable(baseUrl, activityId, variableData, redirect)</u>
- <u>UrlUtil.encodeUrlParam(url)</u>
- getUrlParam(paramName)

And many more...

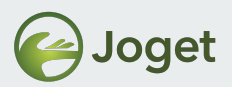

### Sample usage – Start New Process Instance

• Starting a new process by calling the JSON API Code:

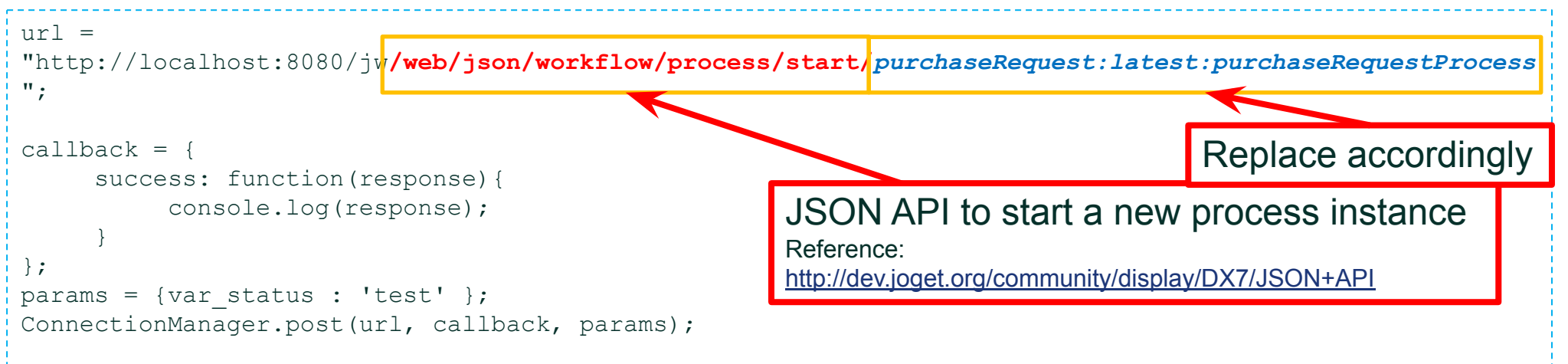

#### **Result:**

[processId=6\_purchaseRequest\_purchaseRequestProcess, processDefId=purchaseRequest#1#purchaseRequestProcess, participantId=applicant, next user=[admin]]

• Sample coding can be obtained at 18.4.1.txt

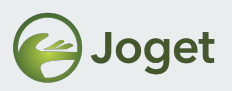

# Sample Usage – Get Current User

• Finding out the current logged in user by using the AssignmentManager.getCurrentUsername() method.

# Code: var callback = { success : function(response){ console.log(response.username); } } AssignmentManager.getCurrentUsername('http://localhost:8080/jw', callback);

#### Result:

admin

• Sample coding can be obtained at 18.4.2.txt

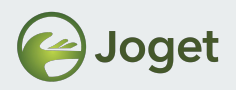

## **Setup Suggestion**

• Can you now imagine the following setup?

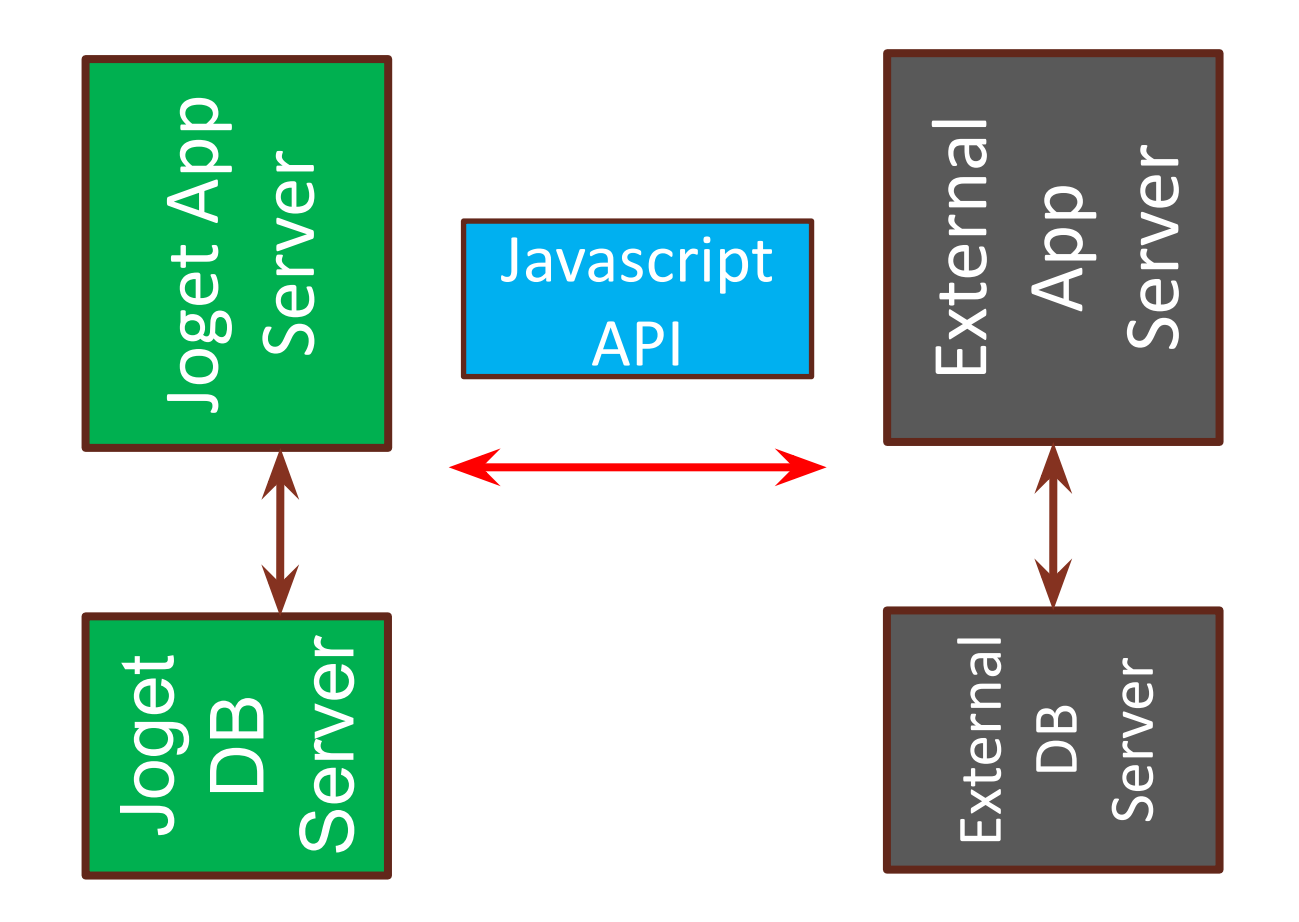
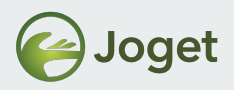

# **Chapter Review**

• Understands the purpose and usages of the Javascript API.

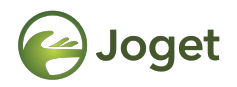

#### **Chapter 5**

# Single Sign On (SSO)

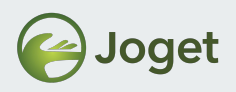

# Introduction

- User logs in to external system and implicitly gains access to Joget without being prompted to login again.
- Can be achieved via Directory Manager plugins and programmatically via Web Service plugin

Reference: <a href="https://dev.joget.org/community/display/DX7/Single+Sign+On+-+SSO">https://dev.joget.org/community/display/DX7/Single+Sign+On+-+SSO</a>

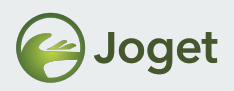

# Various SSO Methods Available...

- G Suite
- Kerberos
- SAML (IDP initiated) (e.g.: Sharepoint, some ADs, etc.)
- OpenID Connect
- Programmatically via Web Service Plugin (Java)
- API Builder SSO

See KB for detailed guides for all the above.

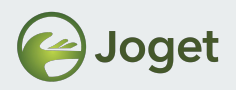

# **Setup Suggestion**

• Can you now imagine the following setup?

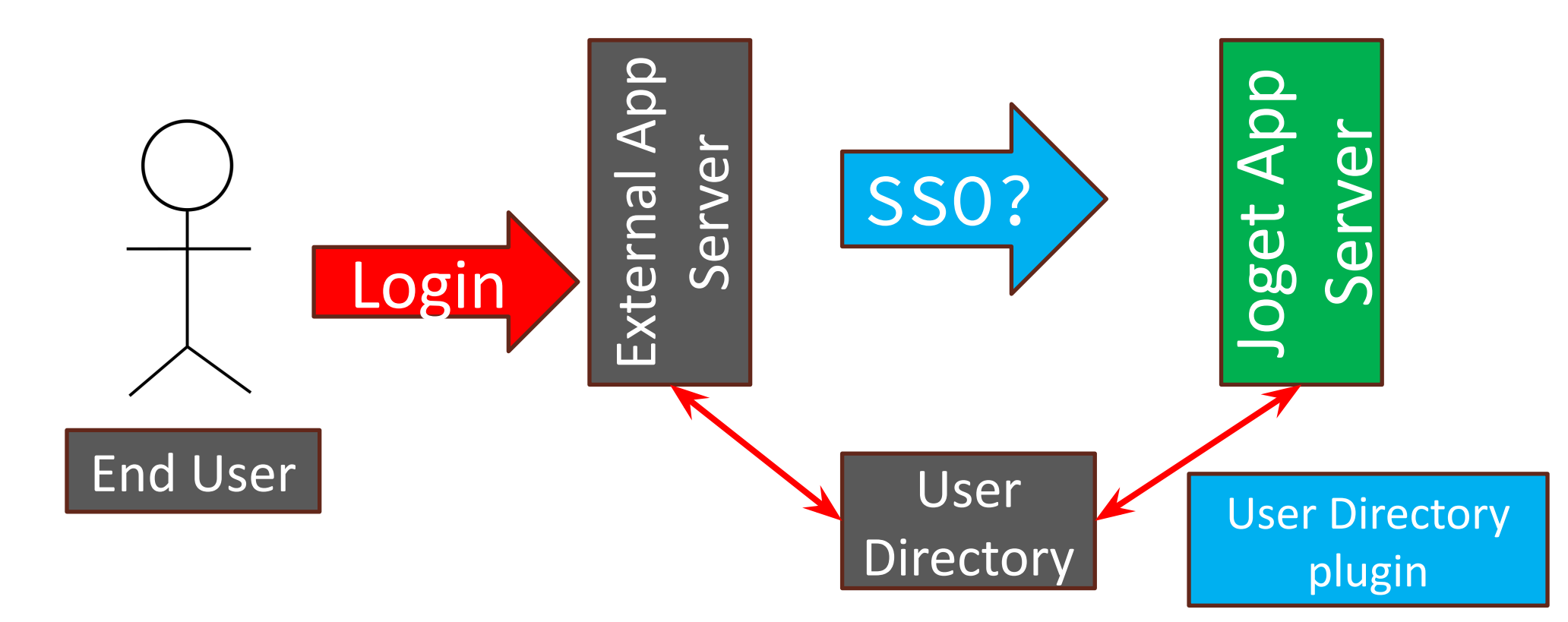

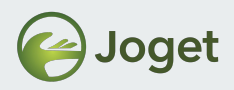

# **Chapter Review**

• Understand on how to use the SSO feature.

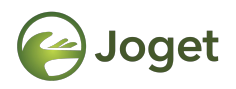

# **Chapter 6**

# Embedding Task Inbox into External System

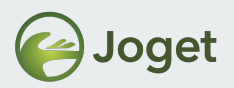

 Display Joget task inbox in other web applications, such as portal (SharePoint, Liferay) and content management system (Joomla!, WordPress, Drupal, Alfresco).

| Embed Code 🐼 RSS 🔊                                                                                                    |   |
|----------------------------------------------------------------------------------------------------|---|
| <li><li><li><li><li></li><li></li><li>&lt;</li></li></li></li></li> |   |
| <pre><center><img src="http://localhost:8080/jw/images/v3/portlet_loading.gif"/></center></pre>                                                                                                    |   |
|                                                                                                    | * |
|                                                                                                    | 1 |

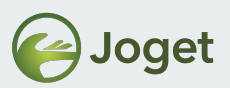

```
<link rel="stylesheet" type="text/css" href="http://localhost:8080/jw/css/portlet.css">
 <script type="text/javascript"</pre>
 src="http://localhost:8080/jw/js/jquery/jquery-1.9.1.min.js"></script></script>
 <script type="text/javascript"</pre>
 src="http://localhost:8080/jw/js/jquery/jquery-migrate-1.2.1.min.js"></script></script><
 <script type="text/javascript" src="http://localhost:8080/jw/js/json/util.js"></script>
 <div id="inbox1">
                        <center><img src="http://localhost:8080/jw/images/v3/portlet_loading.gif" />
                        </center>
 </div>
 <script type="text/javascript">
                        $(document).ready(function() {
$.getScript('http://localhost:8080/jw/web/js/client/inbox.js?id=1&rows=5&divId=inbox1'
null);
                        });
 </script>
                                                                                                                                              Unique id to identify the inbox instance
                                                                                                                           Number of rows to be displayed in this inbox instance
                                                                                                                                                                                                                                  ID of the HTML DIV to display this inbox instance
```

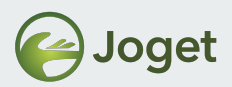

| Username:<br>Password:<br>Login |                                                              |                         |
|---------------------------------|--------------------------------------------------------------|-------------------------|
|                                 | Sorted by: Newest - Refresh                                  | Page: 1 - Previous Next |
|                                 | 1. Process Payment<br>Workflow Process 1 - version 1         | 22-10-2011 08:13 AM     |
|                                 | 2. Approve Proposal<br>Proposal Approval Process - version 1 | 21-10-2011 07:26 PM     |
|                                 |                                                              |                         |

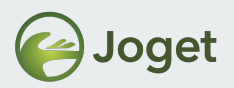

Customize the look and feel of embedded task inbox by pointing to a new css file.

```
<link rel="stylesheet" type="text/css" href="http://localhost:8080/jw/css/portlet.css">
<script type="text/javascript"</pre>
src="http://localhost:8080/jw/js/jquery/jquery-1.9.1.min.js"></script></script>
<script type="text/javascript"</pre>
src="http://localhost:8080/jw/js/jquery/jquery-migrate-1.2.1.min.js"></script></script><
<script type="text/javascript" src="http://localhost:8080/jw/js/json/util.js"></script>
<div id="inbox1">
                            <center><img src="http://localhost:8080/jw/images/v3/portlet_loading.gif" />
                            </center>
</div>
<script type="text/javascript">
                            $(document).ready(function() {
$.getScript('http://localhost:8080/jw/web/js/client/inbox.js?id=1&rows=5&divId=inbox1',
null);
                            });
</script>
```

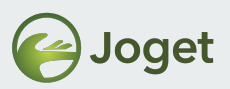

```
<link rel="stylesheet" type="text/css" href="http://localhost:8080/jw/css/portlet.css">`
<script type="text/javascript"</pre>
src="http://localhost:8080/jw/js/jquery/jquery-1.9.1.min.js"></script></script>
<script type="text/javascript"</pre>
src="http://localhost:8080/jw/js/jquery/jquery-migrate-1.2.1.min.js"></script></script><
<script type="text/javascript" src="http://localhost:8080/jw/js/json/util.js"></script>
<div id="inbox1">
                       <center><img src="http://localhost:8080/jw/images/v3/portlet_loading.gif" />
                       </center>
</div>
<script type="text/javascript">
                       $(document).ready(function(){
                                 var loginCallback = {
                                                         success: function(){
$.getScript('http://localhost:8080/jw/web/js/client/inbox.js?id=1&rows=5&divId=inbox1',
null);
                                  }};
                                 AssignmentManager.login('http://localhost:8080/jw', 'admin', 'admin',
loginCallback);
                });
                                                                                                                                      Load script after successfully logged in
</script>
```

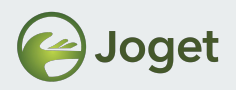

# **Setup Suggestion**

• Can you now imagine the following setup?

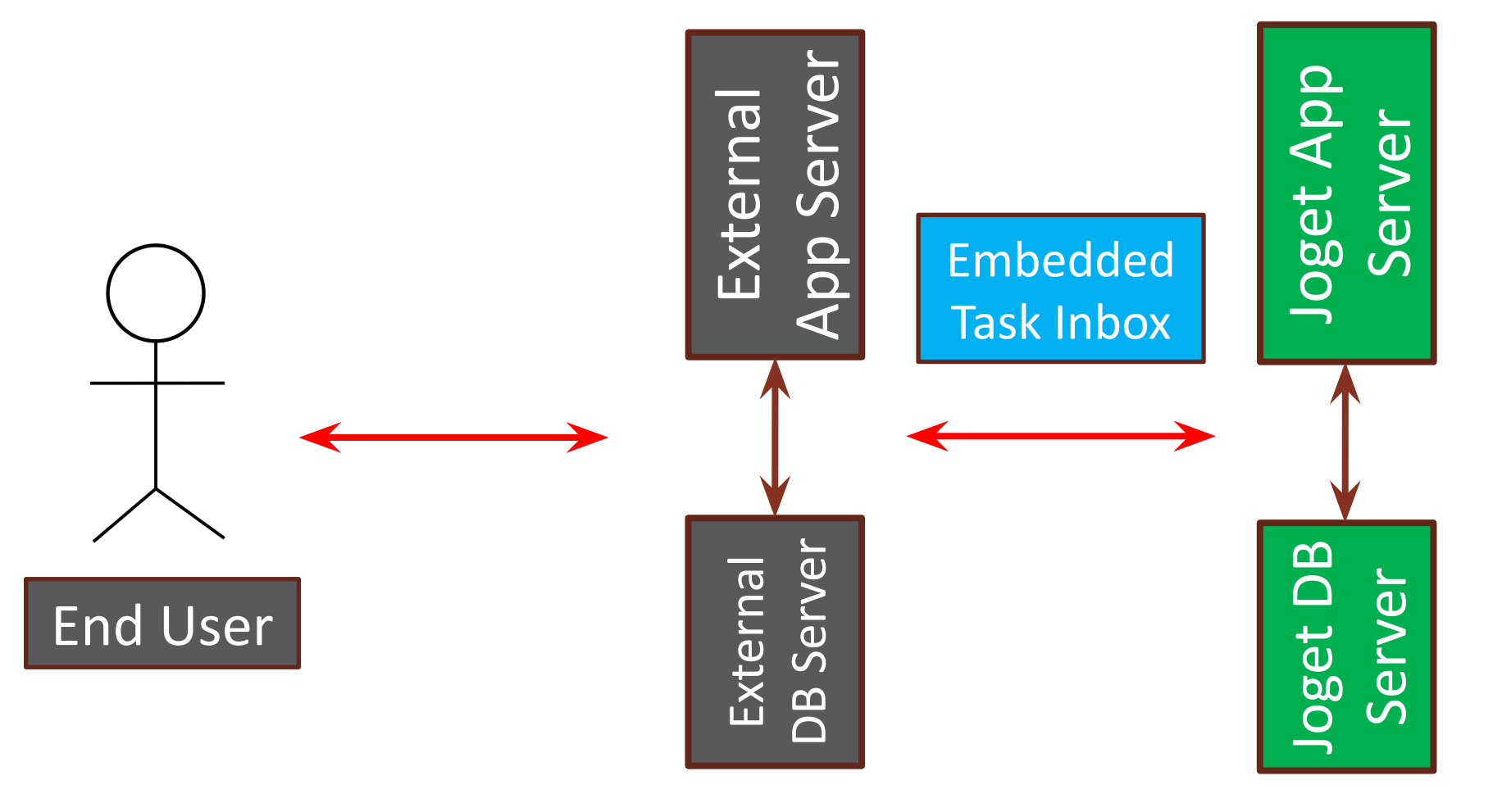

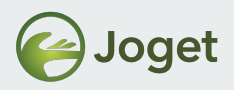

# **Chapter Review**

• Understand on how to embed Task Inbox into external app.

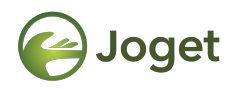

# **Chapter 7**

# Embedding Userview Page in an iFrame

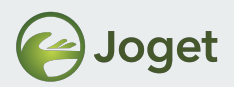

#### **Embedding Userview Page in an IFrame**

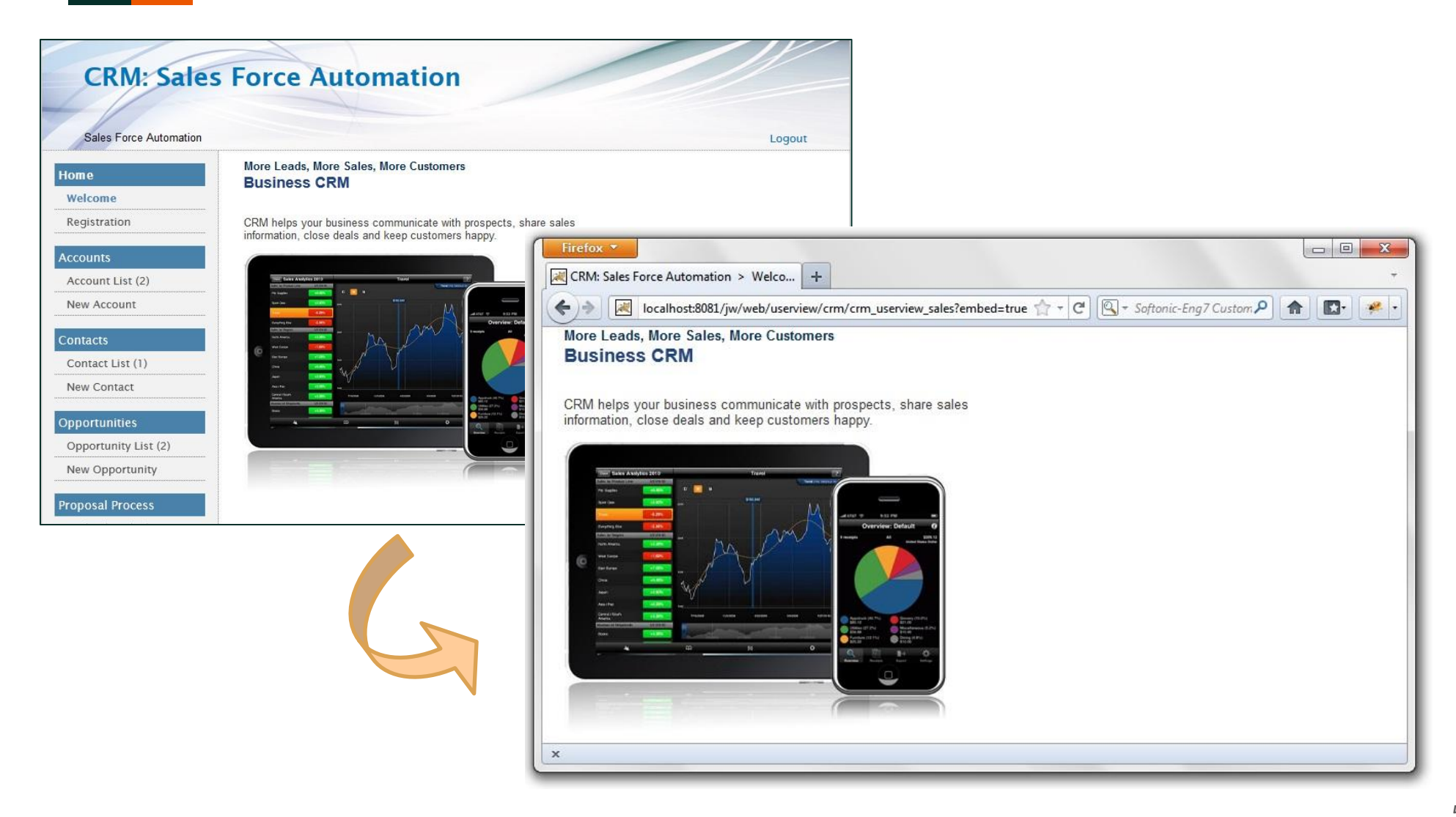

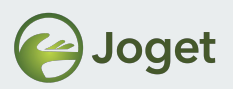

# **Embedding Userview Page in an IFrame**

- The header, menu & footer of Userview can be removed by following:
  - By adding parameter "embed=true" in the URL OR
  - By modifying the URL

#### From

http://localhost:8081/jw/web/userview/crm/crm\_userview\_sales

#### То

http://localhost:8081/jw/web/embed/userview/crm/crm\_userview\_sales

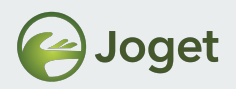

# **Setup Suggestion**

• Can you now imagine the following setup?

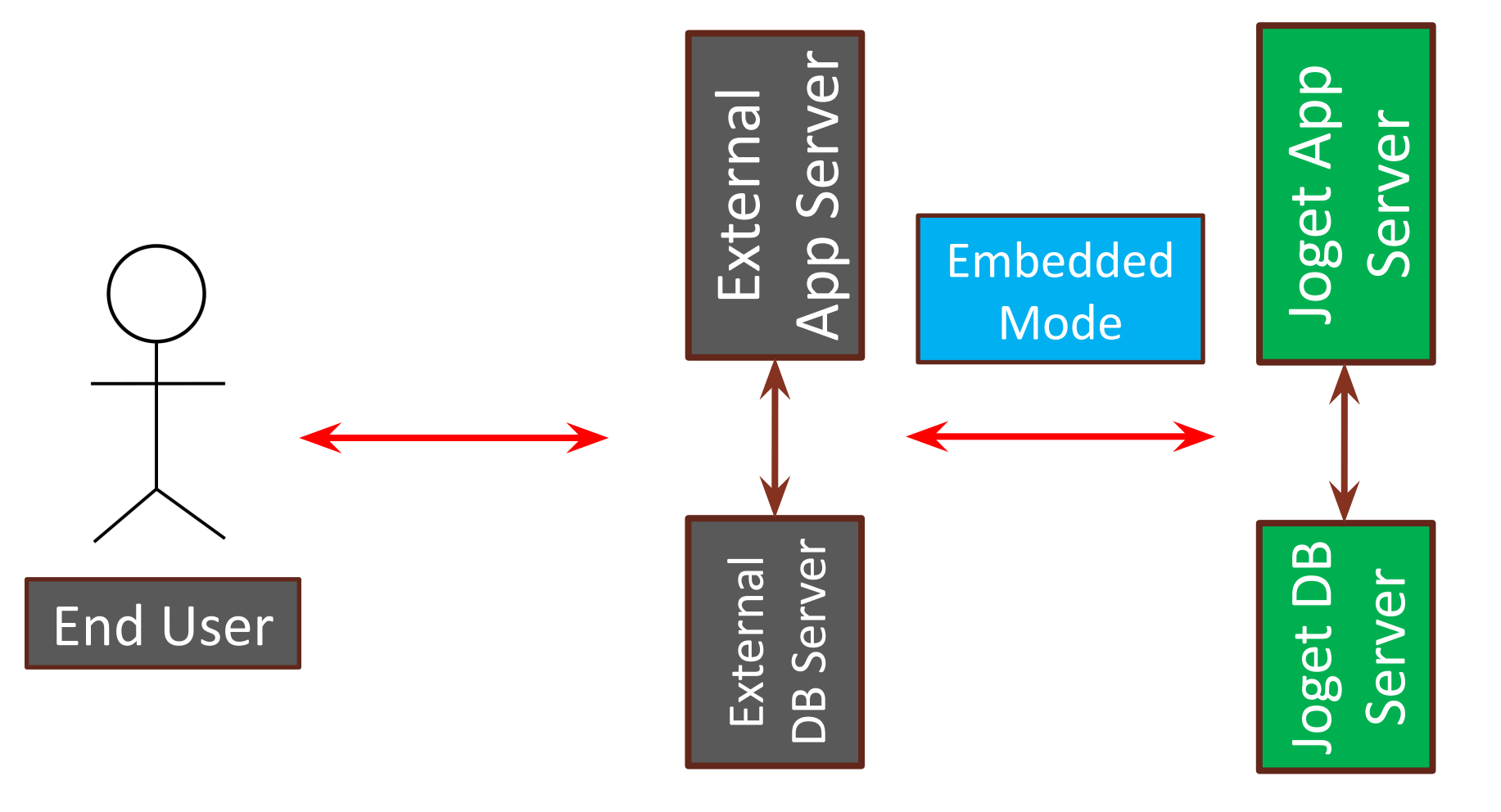

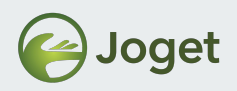

#### Exercise

- Choose a Userview Page.
- Add in the necessary parameter to turn it into the Embedded mode.
- Use iFrame to display it in your custom app.

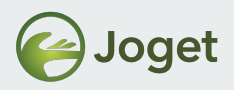

# **Chapter Review**

• Understands the purpose of using Embedded mode of Userview pages.

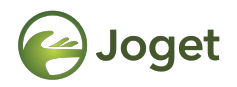

# **Chapter 8**

# Using the JSON Tool

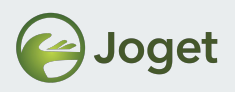

# Introduction

• The JSON Tool enables one to issue a JSON web service call, and to save the returned data into Joget's form data and/or into the process's workflow variable.

 Reference: <u>https://dev.joget.org/community/display/DX7/JSON+Tool</u>

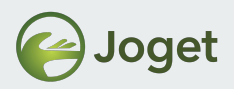

• The JSON Tool will call the JSON API endpoint, along with any required parameters.

| Configure JSON Tool 🚱               |                                                            |       |  |
|-------------------------------------|------------------------------------------------------------|-------|--|
| Configure JSON Tool > Store To Form | > Store To Workflow Variable                               |       |  |
| JSON URL *                          | https://api.binance.com/api/v3/ticker/price?symbol=BTCUSDT |       |  |
| Call Type                           | GET                                                        |       |  |
| Request Headers                     | NAME                                                       | VALUE |  |
|                                     | θ                                                          |       |  |
| No Response Expected                |                                                            |       |  |
| Debug Mode ?                        |                                                            |       |  |
|                                     |                                                            |       |  |

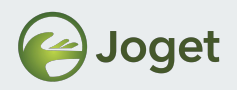

• Data will be returned in JSON format.

```
INFO 28 Jul 2021 04:27:26 org.joget.apps.app.lib.JsonTool - GET :
https://api.binance.com/api/v3/ticker/price?symbol=BTCUSDT
```

INFO 28 Jul 2021 04:27:26 org.joget.apps.app.lib.JsonTool https://api.binance.com/api/v3/ticker/price?symbol=BTCUSDT returned with status :
200

INFO 28 Jul 2021 04:27:26 org.joget.apps.app.lib.JsonTool {"symbol":"BTCUSDT","price":"38069.47000000"}

{"symbol":"BTCUSDT","price":"38069.47000000"}

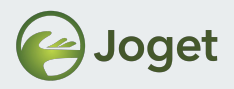

• Data can be then stored into Form table or Workflow Variable.

| Configure JSON Tool > Store To Form > Store | To Workflow Variable |                  |   |     |
|---------------------------------------------|----------------------|------------------|---|-----|
|                                             |                      |                  |   |     |
| Form F                                      | orm                  | × * [            | Z |     |
| Base JSON Object Name for Multirow Data     |                      |                  |   |     |
| Field Mapping                               | FIELD NAME           | JSON OBJECT NAME |   |     |
| r                                           | name 🗙 🔻             | symbol           |   | 008 |
| C                                           | >                    |                  |   |     |

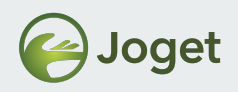

#### Exercise

- Try this JSON API endpoint: <u>https://api.binance.com/api/v3/ticker/price?symbol=BTCUSDT</u>
- Create a new Joget App with a Activity -> Tool -> Activity process.
- Map the Tool to a **JSON Tool**, configure accordingly.

Reference: <u>https://binance-docs.github.io/apidocs/spot/en/#symbol-pr</u> <u>ice-ticker</u>

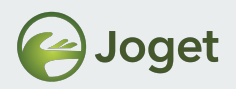

# **Setup Suggestion**

• Can you now imagine the following setup?

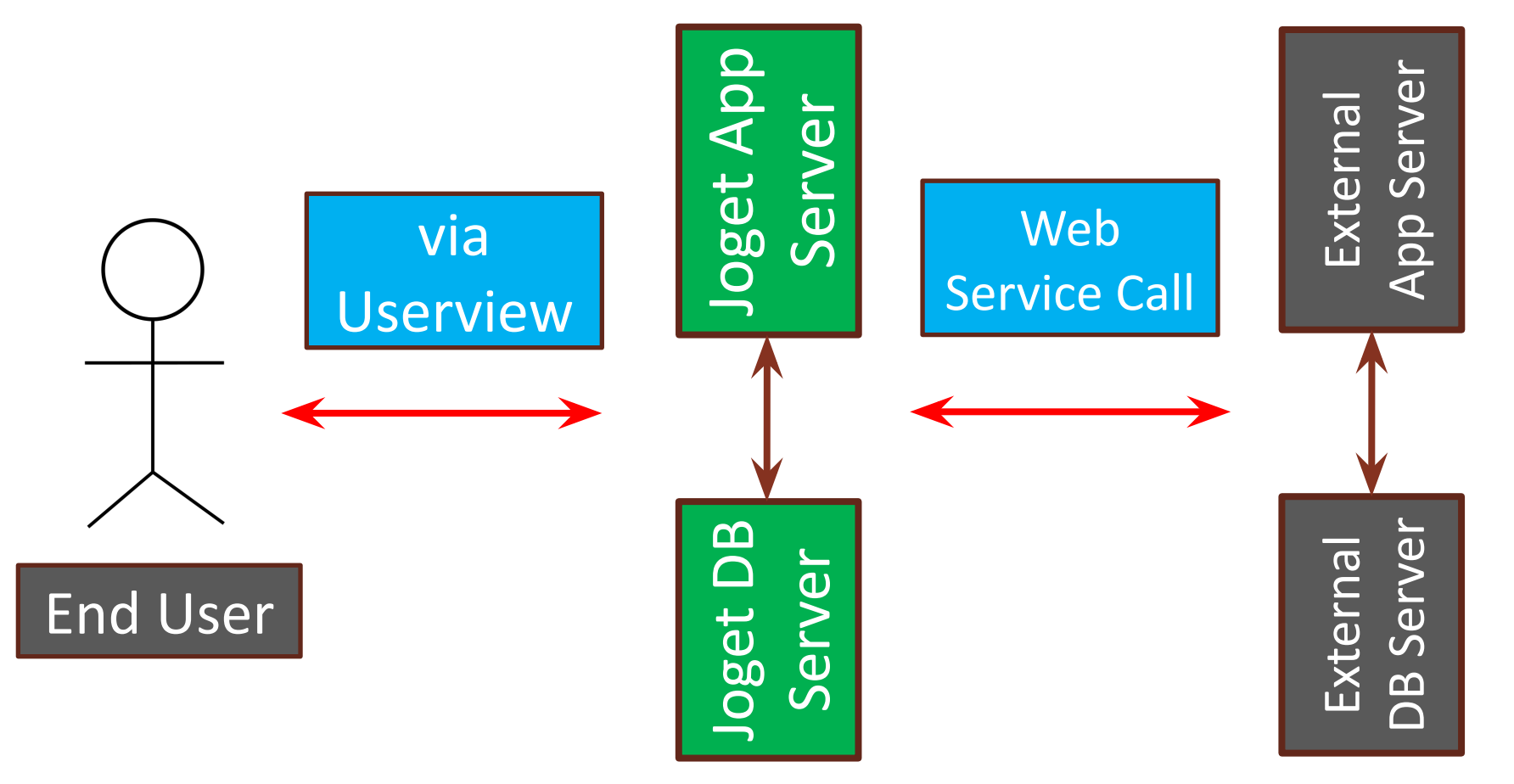

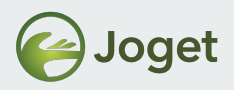

# **Chapter Review**

• Be able to make calls from Joget to other JSON web services by using the **JSON Tool**.

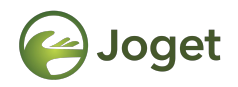

# **Chapter 9**

# Using the SOAP Tool

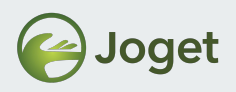

# Introduction

• The SOAP Tool allows one to invoke web service for integration purpose to return useful information from external sources into the process instance.

 Reference: <u>http://dev.joget.org/community/display/DX7/SOAP+Tool</u>

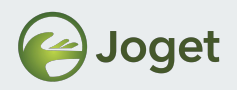

• The SOAP Tool will call the Web Service configured, passes the set of parameters set.

| Configure SOAP Tool                |                                                   |                    |
|------------------------------------|---------------------------------------------------|--------------------|
| Configure SOAP Tool > Store To For | m > Store To Workflow Variable >                  | > Advanced         |
| WSDL URL*                          | http://www.webservicex.net/geoipservice.asmx?WSDL |                    |
| Operation Name *                   | GetGeolP                                          |                    |
| Username                           |                                                   |                    |
| Password                           |                                                   |                    |
| Parameters                         | Value                                             |                    |
|                                    | 8.8.8                                             | 0 0 <mark>0</mark> |
|                                    | •                                                 |                    |

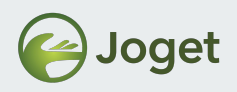

• Data will be returned in JSON format.

```
INFO 07 Jun 2013 10:54:37 SoapTool - <ns1:GetGeoIPResult
xmlns:ns1="http://www.webservicex.net/"><ns1:ReturnCode>1</ns1:ReturnCode><ns1:IP>8.
8.8.8</
ns1:IP><ns1:ReturnCodeDetails>Success</ns1:ReturnCodeDetails><ns1:CountryName>United
States</ns1:CountryName><ns1:CountryCode>USA</ns1:CountryCode></n s1:GetGeoIPResult>
INFO 07 Jun 2013 10:54:37 SoapTool - {"GetGeoIPResult":{"CountryName":"United
States","ReturnCodeDetails":"Success","ReturnCode":"1","IP":"8.8.8.8",
"CountryCode":"USA"}
```

```
{
    "GetGeoIPResult": {
        "CountryName": "United States",
        "ReturnCodeDetails": "Success",
        "ReturnCode": "1",
        "IP": "8.8.8.8",
        "CountryCode": "USA"
}
```

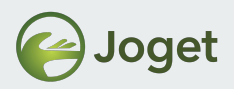

• Data can be then stored into Form table or Workflow Variable.

| Store To Form                                 |                                |                            |     |
|-----------------------------------------------|--------------------------------|----------------------------|-----|
| Configure SOAP Tool > Store To Form > Store T | o Workflow Variable > Advanced |                            |     |
| Form                                          | Data Form                      |                            |     |
| Base XML Object Name for Multirow Data        |                                |                            |     |
| Field Mapping                                 | Field ID                       | XML Object Name            |     |
|                                               | package_name                   | GetGeolPResult.CountryName | 000 |
|                                               | package_id                     | GetGeolPResult.CountryCode | 000 |
|                                               | •                              |                            |     |

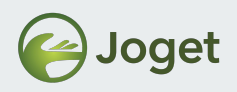

#### Exercise

• Go to

https://documenter.getpostman.com/view/8854915/Szf26WHn #33a2b225-11a6-48d3-a695-fb0989cc4971

- Select a service, e.g.: "List of Countries by Name"
- Create a new Joget App with a Activity -> Tool -> Activity process.
- Map the Tool to a **SOAP Tool**, configure accordingly.

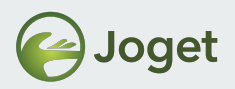

# **Setup Suggestion**

• Can you now imagine the following setup?

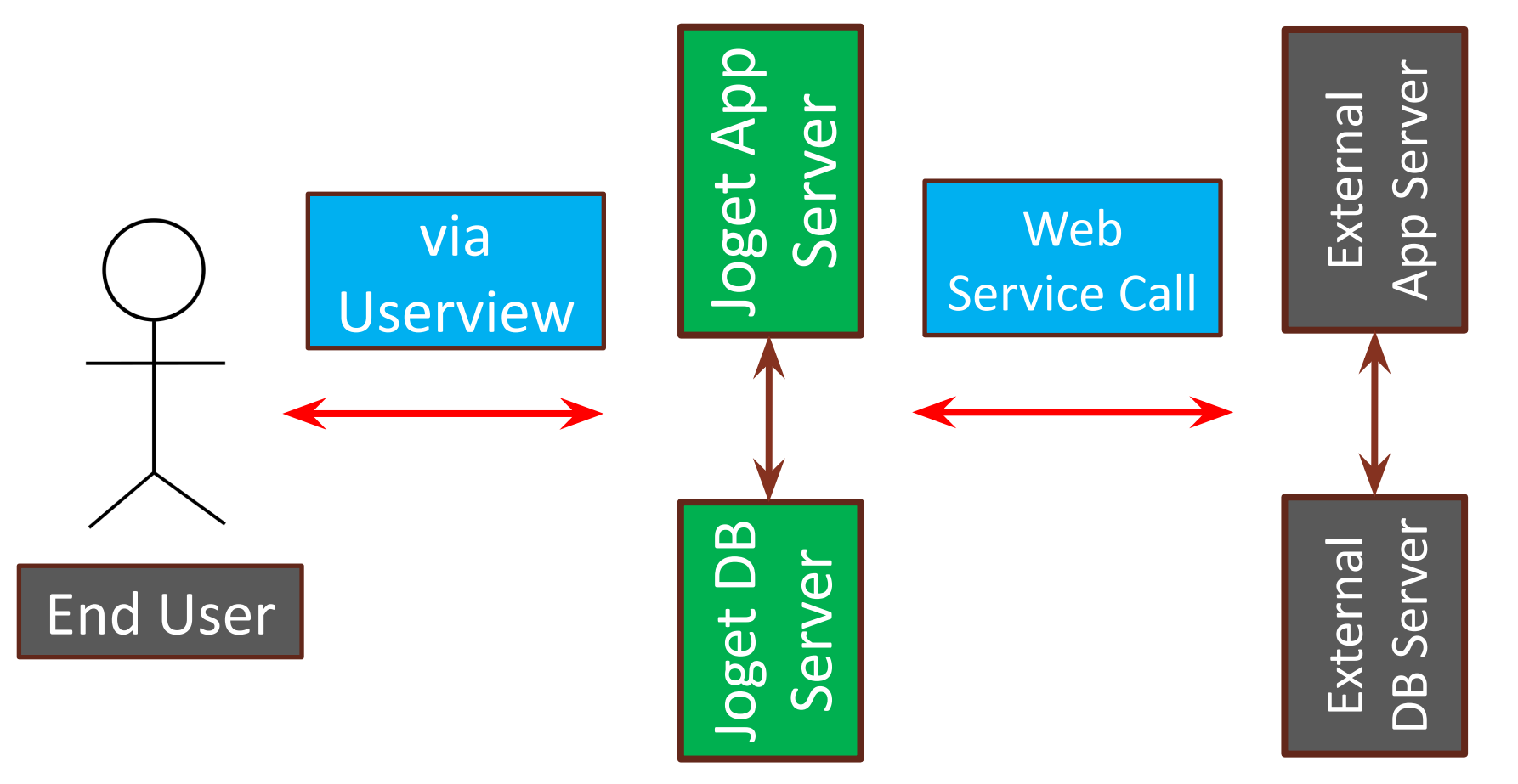

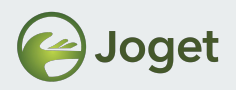

# **Chapter Review**

• Be able to make calls from Joget to other web services by using the **SOAP Tool**.
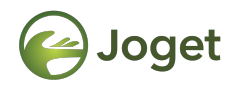

## Chapter 10

### Integrating with External Form

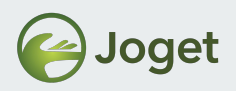

# Integrating with External Form

- To perform (form) activities that Joget is not designed to do.
- To integrate with web data form built in external system, regardless of platform.
- To allow data to be submitted into external system within a process.

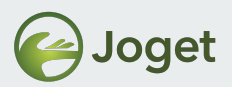

#### **Scenario – Integrate with Payment Gateway**

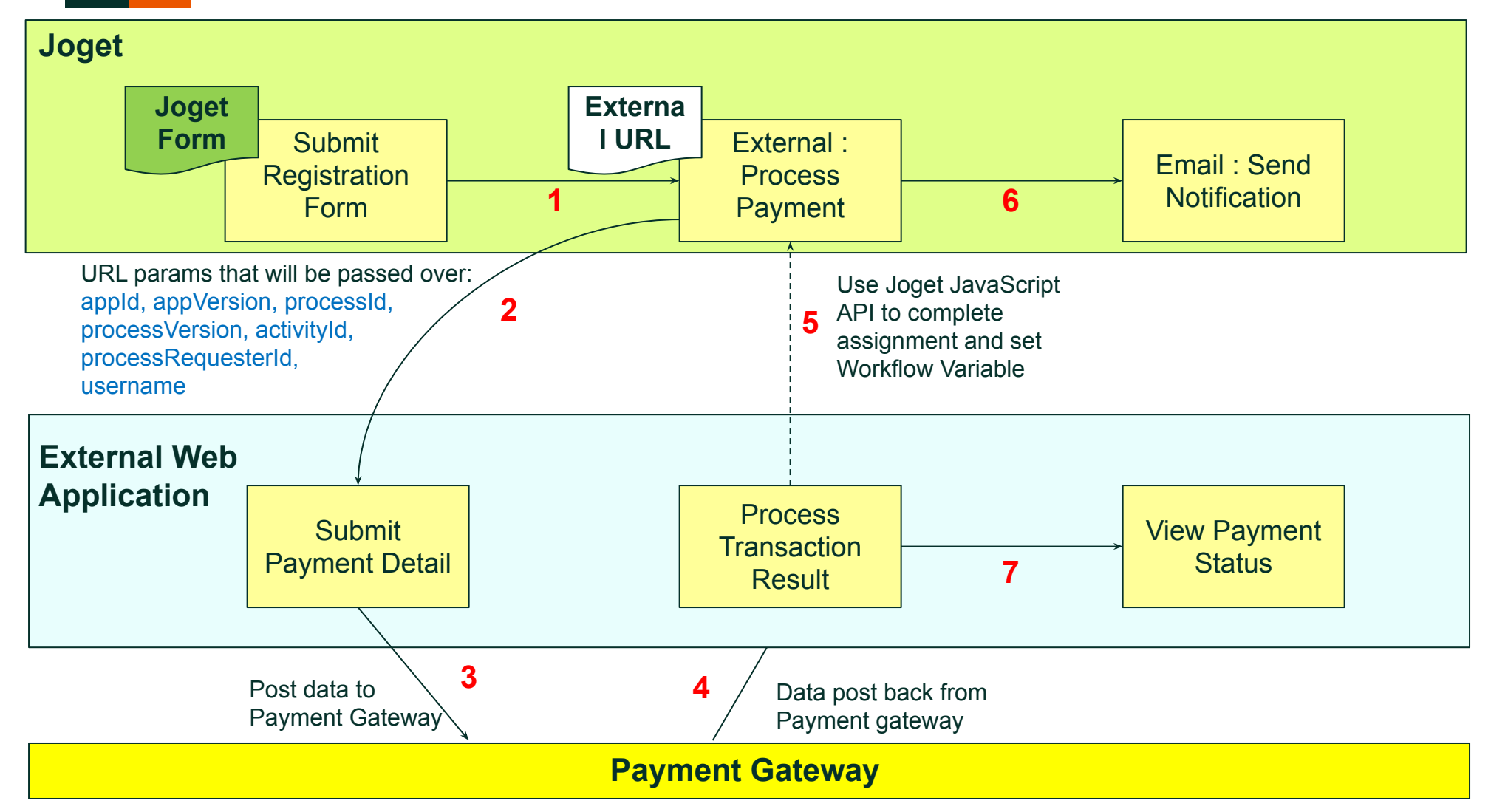

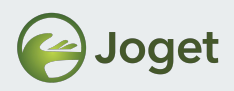

#### Example

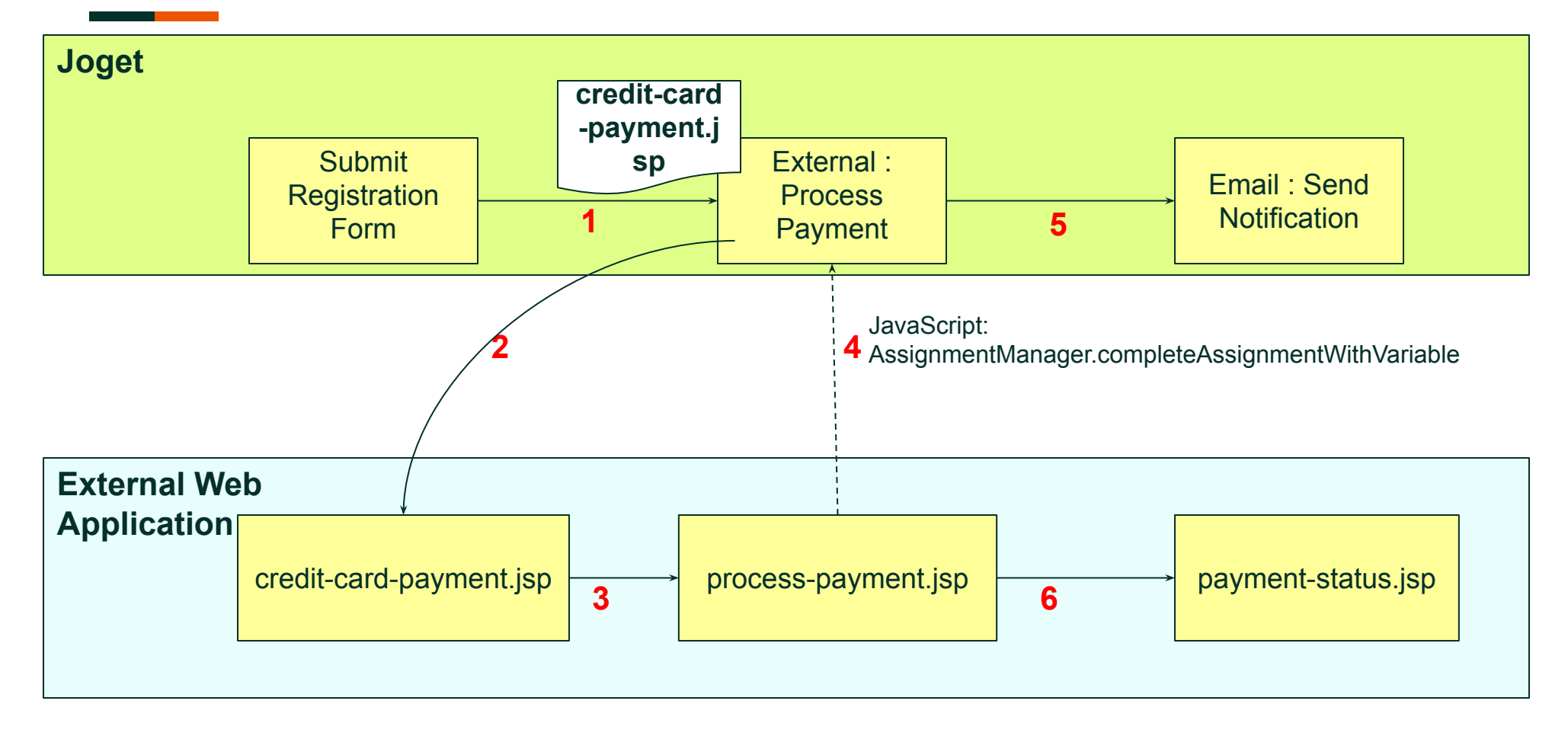

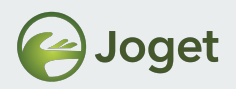

#### Example – Process

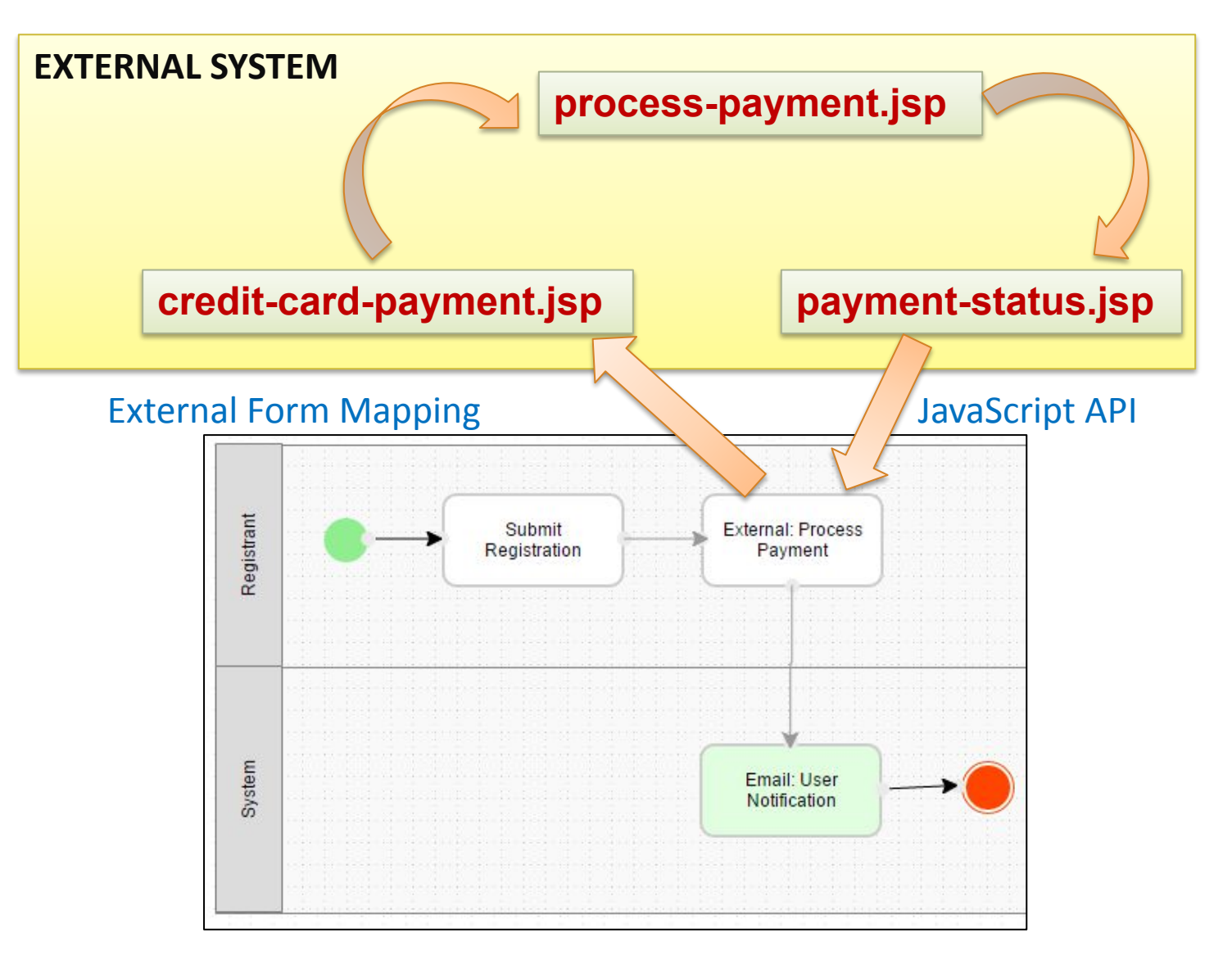

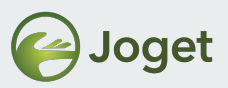

#### Map to an External Form

|        | Map Participants to Users                               | Map Activities to Forms     | Map Tools to Plugins    | Variable List            |    |               |
|--------|---------------------------------------------------------|-----------------------------|-------------------------|--------------------------|----|---------------|
|        | This is the list of activities defir                    | ned in the Workflow design. |                         |                          |    |               |
|        | Submit Registration Form<br>Id : submitRegistrationForm |                             |                         |                          |    | Add/Edit Form |
|        |                                                         | Show The Next               | Assignment When Complet | ed                       |    |               |
|        | External : Process Payment                              |                             |                         |                          |    |               |
| Map A  | Activities to Forms                                     |                             |                         |                          | *  | Add/Edit Form |
| Мар    | to a Form External Form                                 |                             |                         |                          |    | Add/Edit Form |
| Extern | al Form Url:                                            | X http://                   | localhost:8080/sample/c | redit-card-payment.jsp   |    |               |
| Extern | al Form IFrame Style:                                   | Y border                    | :500px;<br>:0px;        |                          |    |               |
|        |                                                         |                             |                         |                          | E. |               |
| Subr   | mit                                                     | cifrono oros                | -" <b>\</b> " at da-    | "V"> <td></td> <td></td> |    |               |
|        |                                                         |                             | - × Style=              |                          |    |               |
|        |                                                         |                             |                         |                          |    |               |

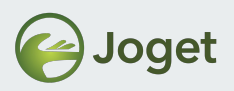

### credit-card-payment.jsp

- Parameters that will be passed into external form from Joget:
  - appld
  - appVersion
  - processId
  - processVersion
  - activityId
  - processRequesterId
  - username
- credit-card-payment.jsp is the first external URL called, but it can call to any other web pages in the series, before getting back to Joget activity.

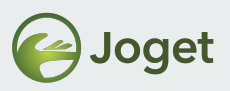

### credit-card-payment.jsp

form to process-payment.jsp

</form>

<input type="submit" value="Submit" />

```
<h1>Credit Card Payment</h1>
Parameters passed into this page:
<111>
 appId: <%=request.getParameter("appId") %>
 appVersion: <%=request.getParameter("appVersion") %>
 processId: <%=request.getParameter("processId")%>
 >processVersion: <%=request.getParameter("processVersion") %>
 activityId: <%=request.getParameter("activityId")%>
 processRequesterId :
<%=request.getParameter("processRequesterId")%>
 username: <%=request.getParameter("username") %>
<form method="POST"
action="process-payment.jsp?activityId=<%=request.getParameter("activityId")%>
&redirect=payment-status.jsp">
 Assuming you have completed all payment details, now let's submit this
```

80

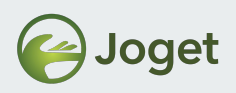

### process-payment.jsp

- Process the payment details submitted from credit-card-payment.jsp, and make a Ajax JavaScript call to Joget, to
  - Complete the "External: Process Payment" assignment
  - Update workflow variable "transaction\_no"
- Redirect to payment-status.jsp to display summary of the transaction.
- Once the "External: Process Payment" is completed, subsequent workflow activities will be continued and performed in Joget.

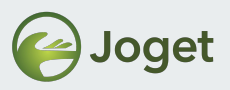

#### process-payment.jsp

```
<script type="text/javascript"
src="http://localhost:8080/jw/js/jquery/jquery-1.9.1.min.js"></script>
<script type="text/javascript"
src="http://localhost:8080/jw/js/json/util.js"></script></script></scrip
```

```
<script type="text/javascript">
  var callback = {
    success : function(response){
}
```

AssignmentManager.completeAssignmentWithVariable("http://localhost:8080/

```
jw",
    getUrlParam("activityId"),
    "var_transaction_no =TN00001",
    escape(getUrlParam("redirect")));
    }
    AssignmentManager.login("http://localhost:8080/jw", "admin", "admin",
callback);
</script>
```

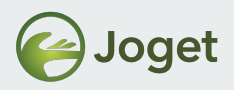

### payment-status.jsp

• Display to user synchronously without interrupt subsequent workflow activities.

| <h1>Payment Status</h1> |         |             |    |            |  |  |  |  |
|-------------------------|---------|-------------|----|------------|--|--|--|--|
| Yeh~~~                  | payment | transaction | is | completed. |  |  |  |  |

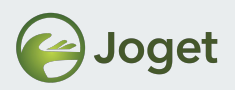

## **Setup Suggestion**

Can you now imagine the following setup?

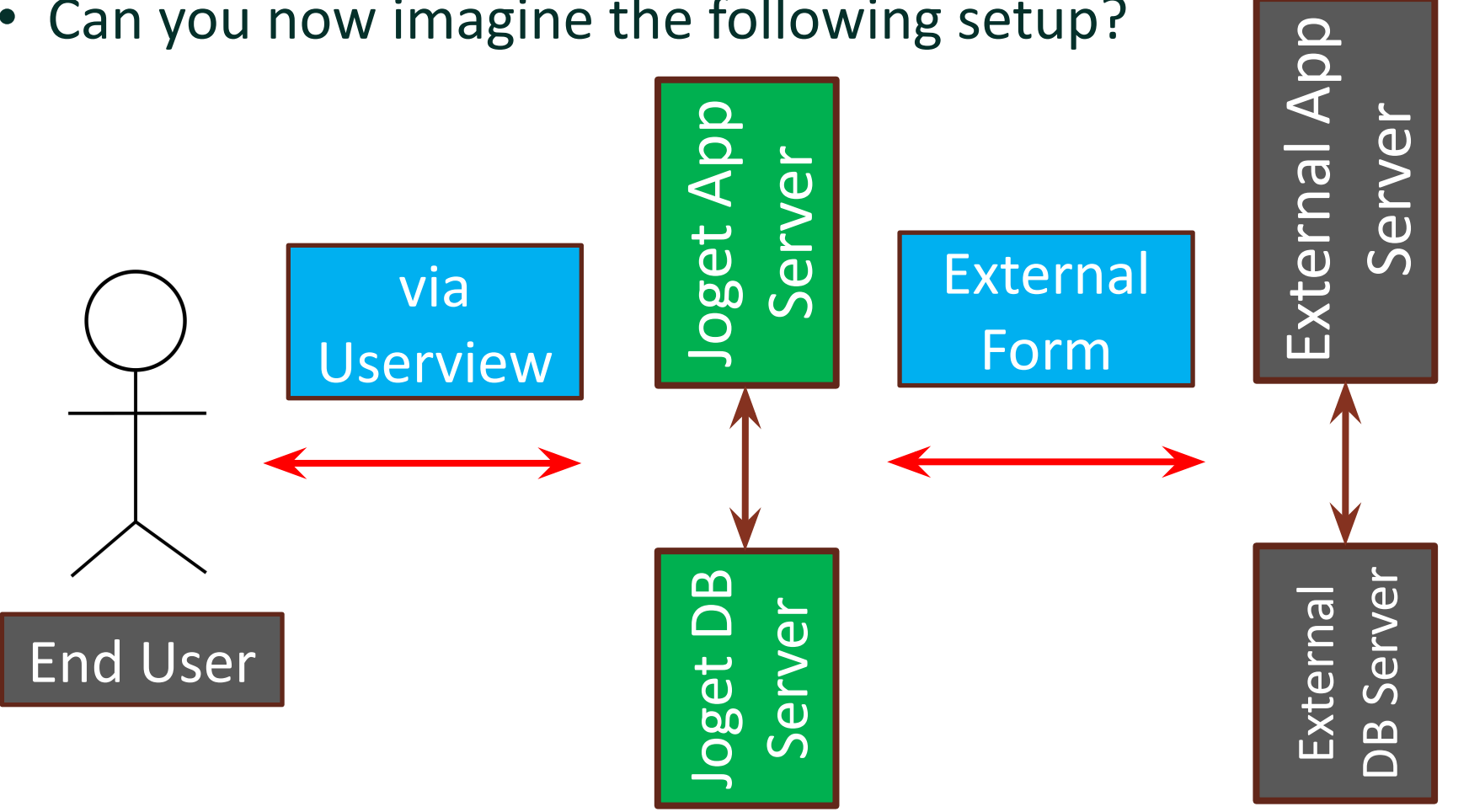

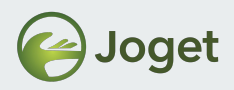

### **Chapter Review**

• Understand and being able to use External Form effectively.

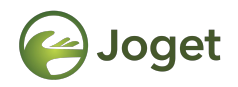

## Chapter 11

### Using API Builder

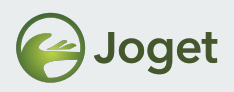

### **API Builder**

- API Builder is a new type of plugin called Custom Builder.
- Allows one to create your own customized JSON APIs for Joget Apps.

Reference: <a href="https://dev.joget.org/community/display/marketplace/API+Builder">https://dev.joget.org/community/display/marketplace/API+Builder</a>

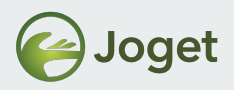

### **Installing API Builder**

• Download the plugin from Joget Marketplace and import it into your Joget platform via Manage Plugin.

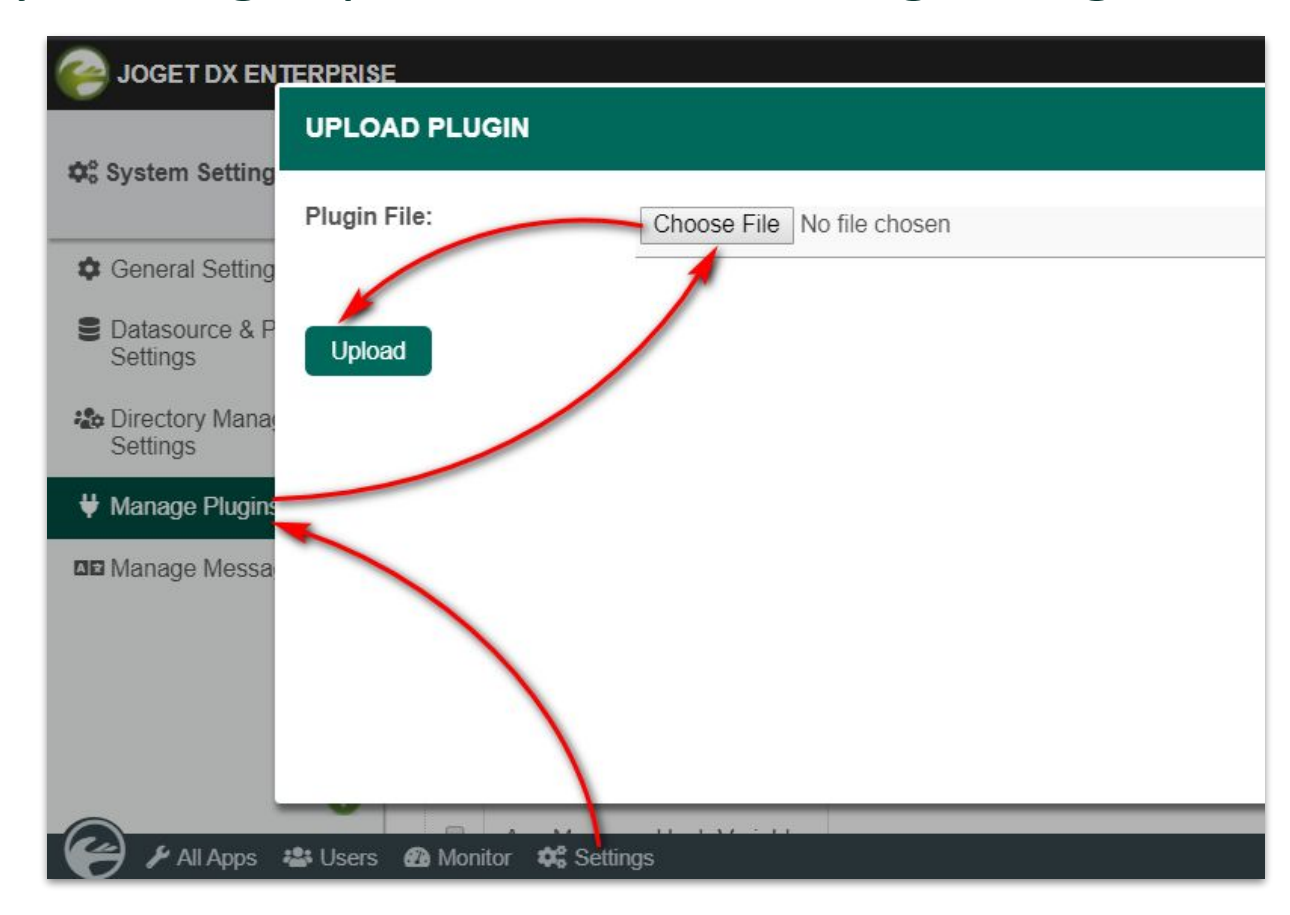

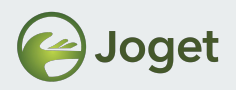

#### Exercise

- Continue to use the app from the previous chapters.
- Click on the new menu Addon Builders and click on

Create new API Key.

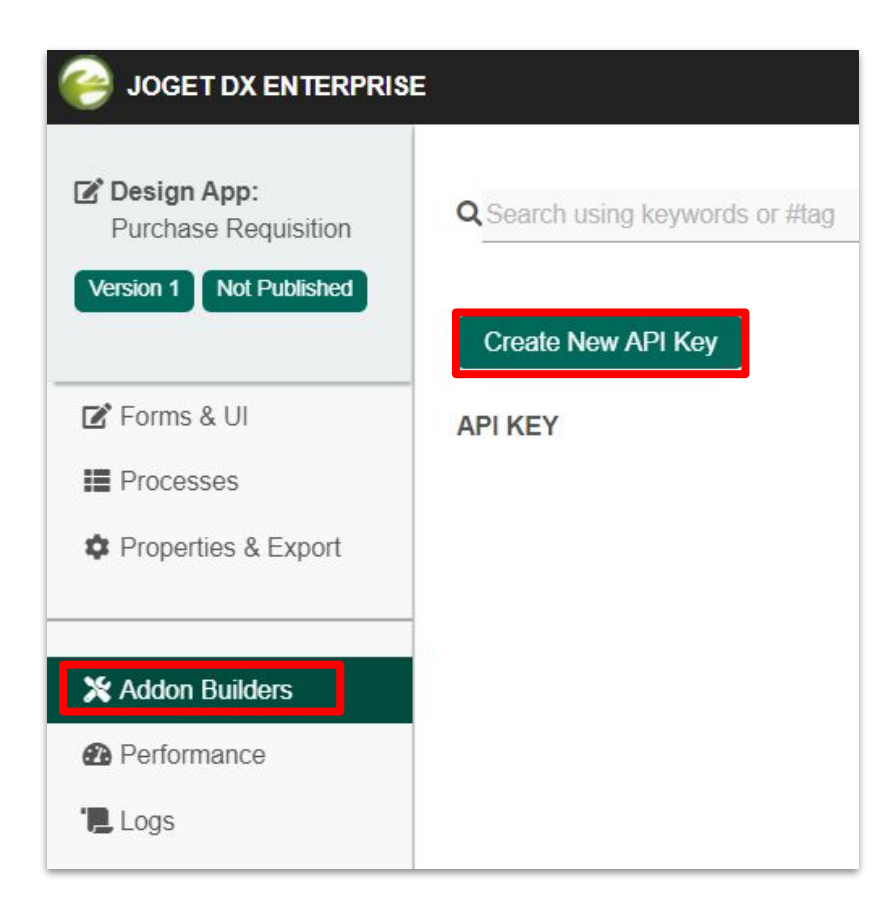

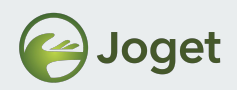

#### Exercise

- Try retrieving
  - all Request data
     from the list,
  - add form data to
     Submit Request
     and,
  - retrieve form databy record ID.

| DESIGN           | PROPERTIES         | OAS3 DOCUMENT                  | SAVE             |  |  |  |
|------------------|--------------------|--------------------------------|------------------|--|--|--|
| Арр              |                    |                                |                  |  |  |  |
| Form             | List               |                                |                  |  |  |  |
| List             | Lint X             | Poquost List                   | ~                |  |  |  |
| Assignment       | LISU               | Nequest List                   | · · ·            |  |  |  |
| Audit Trail      | Short Description  | retrieve all request list data |                  |  |  |  |
| Department       |                    |                                |                  |  |  |  |
| Grade            | Retrieve list data |                                |                  |  |  |  |
| Group            | Form               |                                |                  |  |  |  |
| Organization     |                    |                                |                  |  |  |  |
| User             | Form *             | 1-Submit Request               | ~                |  |  |  |
| Form Audit Trail | Short Description  | submit request                 |                  |  |  |  |
| Process          | lanore Form        |                                |                  |  |  |  |
| ≣ SLA            | Permission         | _                              |                  |  |  |  |
| SSO              |                    |                                |                  |  |  |  |
| System           | Add form data      | ord ID                         | Delete form data |  |  |  |

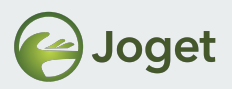

### Generate OAS3 Document

- Click on OAS3 Document.
- Click on an API method and test it out.

| 🔎   \ominus Joget | API BUILDER Purchase Requisition v1: Retrieve Data from Datalist (Published)                                                                                                    |              |
|-------------------|----------------------------------------------------------------------------------------------------|--------------|
| DESIGN            | PROPERTIES OAS3 DOCUMENT SAVE                                                                                                    |              |
| · Ap              | Retrieve Data from Datalist <sup>(20-BETA3)</sup> (ASS)                                                                                                    |              |
| Fo                |                                                                                                    |              |
| Lis               |                                                                                                    |              |
| As                | Servers       http://localhost:8080/jw/api                                                                                                    | Authorize 🔒  |
| Au                |                                                                                                    |              |
| De                | form/submitRequest submit request                                                                                                    | $\checkmark$ |
| Gr                | GET /form/submitRequest/{recordId} Get form data by record ID                                                                                                    | <b>a</b>     |
| Or                | POST         /form/submitRequest         Add form data                                                                                                    | <b>≜</b>     |
| Us                | list/requestList retrieve all request list data                                                                                                    | ~            |
| Fo                | GET /list/requestList Retrieve list data                                                                                                    | <b>a</b>     |
| Pn                | Get all records from the specified datalist.                                                                                                    |              |
| SL                |                                                                                                    |              |
| St                | Parameters                                                                                                    | Try it out   |
| Sy                | Name Description                                                                                                    |              |
| -                 | filters<br>Filters the returned datalist records by querying the search terms with the datalist columns. Similar to the LIKE operator for database querying the search terms with the datalist columns. | erving.      |

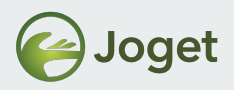

### Manage API Key

• Userview element to control access to API methods created with API Builder.

|                   | VIEW BUILDER Purchase Requisition    | on v1: #i18n.app.welcome# to Pu   | rchase Requisition Portal (Published) |        |
|-------------------|--------------------------------------|-----------------------------------|---------------------------------------|--------|
| DESIGN USERVIEW   | SETTINGS PRI                         | EVIEW SAV                         | E                                     |        |
| 🖨 Inbox 🏠         |                                      |                                   |                                       |        |
| 🔗 Link            | #i18n.app.welcome                    | # to Purchase Re                  | nuisition Portal                      |        |
| E List            | #date EEE_d MMM vvvv#                | Edit A PL Kay Manu                |                                       |        |
| Run Process       | Menu                                 | Edit API Key Menu > UI > Performa | ance & Offline                        |        |
| Universal Inbox   | i∰ Home                              | Custom ID                         |                                       |        |
| Liser Profile     | Drop menu item here                  |                                   | Manage ADI Kau                        |        |
| Enterprise        | Dashibuaru                           | Label *                           | Manage API Key                        |        |
| CRUD CRUD         | Purchase Requisition                 | API Document Name *               | Retrieve Data from Datalist           | × . Q. |
| 🛗 Calendar        | Drop menu item here                  |                                   |                                       |        |
| 🔟 Chart           | Submit New Request                   |                                   |                                       |        |
| Dashboard         | List All                             |                                   |                                       |        |
| Datalist Inbox    | CRUD                                 |                                   |                                       |        |
| -5 Import Menu    | Request Approval Chart               |                                   |                                       |        |
| JasperReports     | JasperReports Request Approval Chart |                                   |                                       |        |
| D Manage API Key  | Manage API Key                       |                                   |                                       |        |
| Manage Permission | Powered by Joaet                     |                                   |                                       |        |

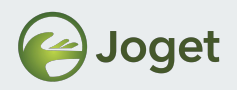

#### Exercise

- Create an API key.
- Try calling the API methods with and without the API key.

| Home > Purchase Requisition > Manage API | Key                                                  |
|------------------------------------------|------------------------------------------------------|
| API Key                                  | 45548ee182a8412388b6ab3c62899b30                     |
| Authentication Method                    | API Key                                              |
| Domain Whitelist                         | *                                                    |
| IP Address Whitelist                     | One domain in one line. Wildcard (*) is allowed.     |
|                                          |                                                      |
|                                          | One IP Address in one line. Wildcard (*) is allowed. |
| Remark                                   | API Key test                                         |

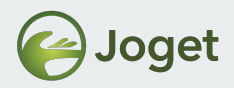

### Manage API Key Log

• There's also a log with details on each attempt.

| Admin Admin                        |                        |                                              |                                         |        |                   |                       |                 | 10 <b>Y</b> Show                    |       |                                                                                                    |    |
|------------------------------------|------------------------|----------------------------------------------|-----------------------------------------|--------|-------------------|-----------------------|-----------------|-------------------------------------|-------|----------------------------------------------------------------------------------------------------|----|
| ashboard                           | DATE                   | API ID                                       | API KEY                                 | STATUS | METHOD            | USER AGENT            | SOURCE IP       | EXECUTE<br>MESSAGE TIME<br>(MS)     | 0 🗸   | Show                                                                                                    | 1  |
| urchase Requisitic                 | 16-01-2020.04:00       | API-9aac3b80-2ff4-4384-aa43-                 | 45548ee182a8412388b6ab3c62899b30        | 200    | list/requestl ist | PostmanBuntime/7 21 0 | 0.0.0.0.0.0.0.1 | 828                                 |       |                                                                                                    |    |
| Submit New Requ                    | PM                     | f6ba158724fe                                 | 100 1000 10200 112000000000000000000000 | 200    | interrequestation |                       | 0.0.0.0.0.0.0   | 020                                 | L     | )<br>Januari<br>Januari<br>Janu |    |
| Inbox<br>List All                  | 16-01-2020 04:00<br>PM | API-9aac3b80-2ff4-4384-aa43-<br>f6ba158724fe | 45548ee182a8412388b6ab3c62899b30        | 200    | list/requestList  | PostmanRuntime/7.21.0 | 0:0:0:0:0:0:0:1 | 754                                 | cel I | Dne item found                                                                                                    | 1. |
| CRUD                               | 16-01-2020 04:00<br>PM | API-9aac3b80-2ff4-4384-aa43-<br>f6ba158724fe | 45548ee182a8412388b6ab3c62899b30        | 200    | list/requestList  | PostmanRuntime/7.21.0 | 0:0:0:0:0:0:0:1 | 328                                 | ,     |                                                                                                    |    |
| JasperReports Re<br>Approval Chart | 16-01-2020 04:00<br>PM | API-9aac3b80-2ff4-4384-aa43-<br>f6ba158724fe | 45548ee182a8412388b6ab3c62899b30        | 200    | list/requestList  | PostmanRuntime/7.21.0 | 0:0:0:0:0:0:0:1 | 2195                                |       |                                                                                                    |    |
| Manage API Key                     |                        |                                              |                                         |        |                   |                       |                 | 4 items found, displaying all items |       |                                                                                                    |    |
| -                                  |                        |                                              |                                         |        |                   |                       |                 |                                     |       |                                                                                                    |    |

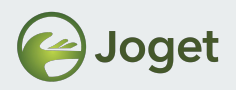

## **Setup Suggestion**

• Can you now imagine the following setup?

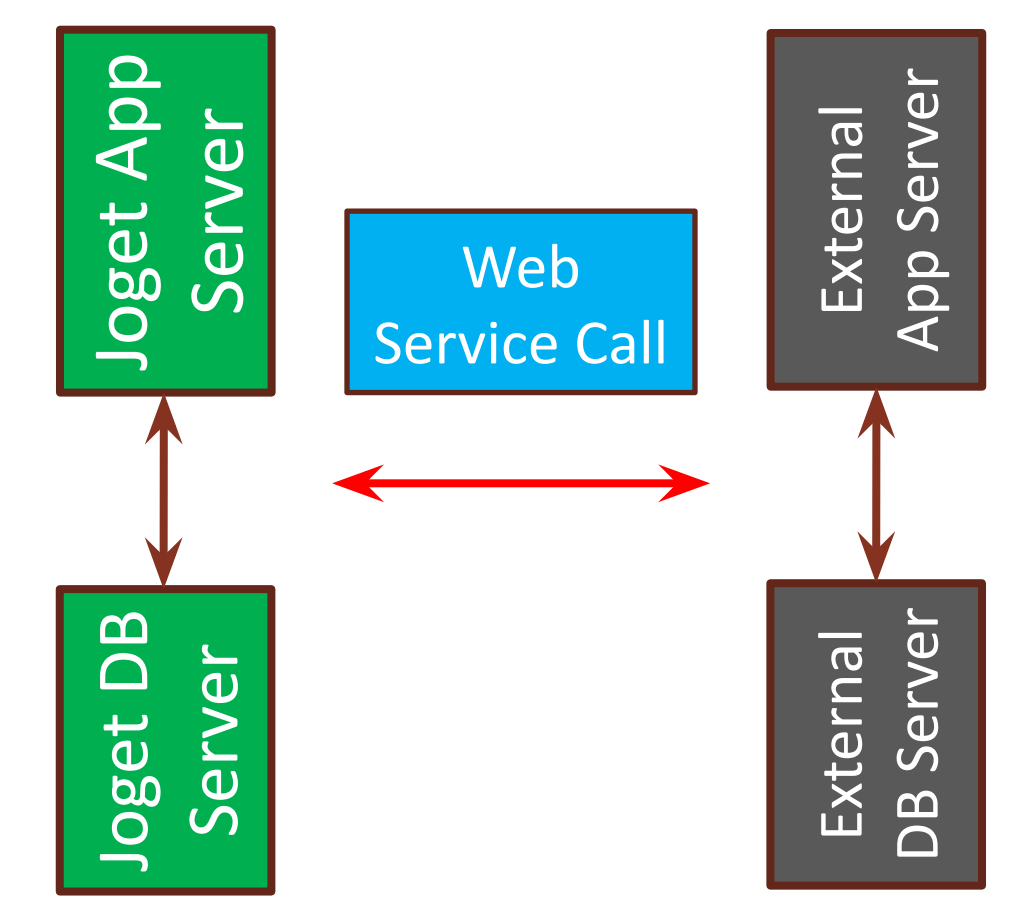

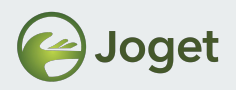

### **Chapter Review**

• Understand and being able to use API Builder effectively.

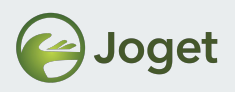

### Module Review

- 1. Introduction
- 2. JSON API
- 3. JSON API Authentication
- 4. JavaScript API
- 5. Single Sign On (SSO)
- 6. Embedding Task Inbox into External System
- 7. Embedding Userview Page in an iFrame
- 8. JSON Tool
- 9. SOAP Tool
- 10. Integrating with External Form
- 11. Using API Builder

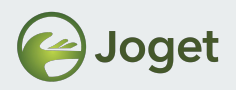

#### Module Review

• Can you now picture various setup scenarios to integrate Joget with your external app?

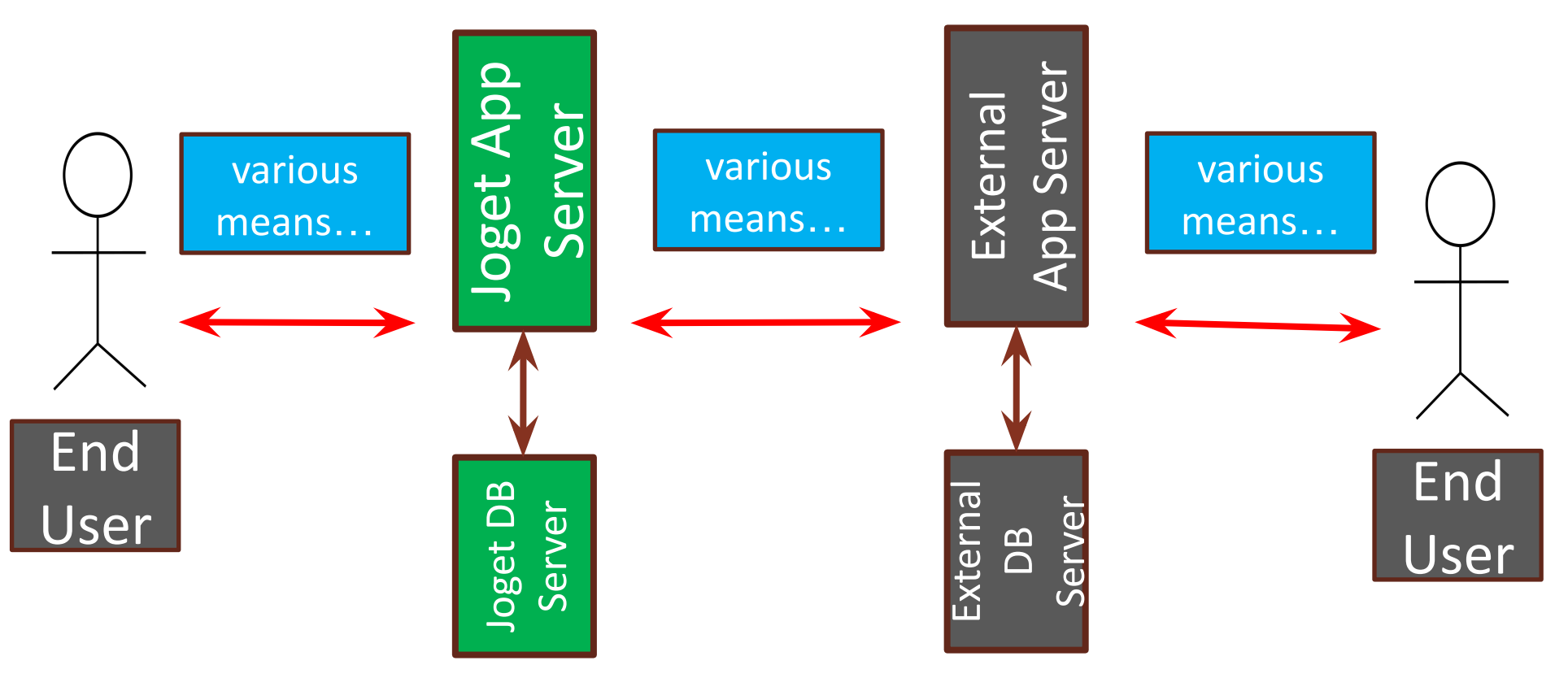

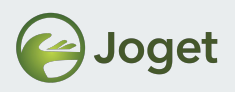

## Stay Connected with Joget

- http://www.joget.org
- http://community.joget.org
- http://twitter.com/jogetworkflow
- http://facebook.com/jogetworkflow
- http://youtube.com/jogetworkflow
- http://slideshare.net/joget